Dell<sup>™</sup> PowerEdge<sup>™</sup> Systems Dell Oracle Database 10*g* R2 Standard Edition on Microsoft<sup>®</sup> Windows Server<sup>®</sup> 2003 R2 with SP2, Standard x64 Edition

# Deployment Guide Version 3.2

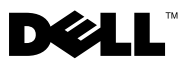

## Notes and Notices

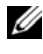

**NOTE:** A NOTE indicates important information that helps you make better use of your computer.

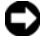

**NOTICE:** A NOTICE indicates either potential damage to hardware or loss of data and tells you how to avoid the problem.

Information in this document is subject to change without notice. © 2008 Dell Inc. All rights reserved.

Reproduction in any manner whatsoever without the written permission of Dell Inc. is strictly forbidden.

Trademarks used in this text: Dell, the DELL logo, OpenManage, PowerEdge, and PowerVault are trademarks of Dell Inc.; Intel and Xeon are registered trademarks of Intel Corporation; EMC, Navisphere, and PowerPath are registered trademarks of EMC Corporation; Microsoft, Windows, and Windows Server are either trademarks or registered trademarks of Microsoft Corporation in the United States and/or other countries; AMD and Opteron are trademarks of AMD Corporation.

Other trademarks and trade names may be used in this document to refer to either the entities claiming the marks and names or their products. Dell Inc. disclaims any proprietary interest in trademarks and trade names other than its own.

## Contents

| Terminology Used in this Document 7                                                                           |
|----------------------------------------------------------------------------------------------------|
| Software and Hardware Requirements 8                                                                          |
| Minimum Software Requirements 8                                                                               |
| Minimum Hardware Requirements for Direct-Attached SAS or                                                      |
| Fibre Channel Cluster Configurations 8                                                                        |
| Installing and Configuring the Operating System $\ldots$ 10                                                   |
| Installing the Operating System Using the Deployment CD/DVDs 10                                               |
| Verifying the Temporary Directory Paths 15                                                                    |
| Verifying Cluster Hardware and Software Configurations 15                                                     |
| Setting Up Your Fibre Channel Cluster 16                                                                      |
| Before You Begin                                                                                              |
| Cabling Your Dell EMC Fibre Channel Storage 18                                                                |
| Setting Up Your SAS Cluster with a PowerVault MD3000 $$ 20 $$                                                 |
| Before You Begin                                                                                              |
| Cabling Your SAS Storage System 22                                                                            |
| iSCSI Cluster Setup with a PowerVault MD3000i and MD1000 Expansion Enclosures                                 |
| Setting Up iSCSI Cluster with PowerVault MD3000i Storage System and PowerVault MD1000 Expansion Enclosures 25 |
| Post Installation Tasks                                                                                       |
| Configuring Networking and Storage for Oracle RAC 10 <i>g R2</i> 29                                           |
| Configuring the Public and Private Networks 29                                                                |
| Installing the Host-Based Software Needed for Storage 35                                                      |

| Verifying the Storage Assignment to the Nodes $\ldots$ | 35               |
|--------------------------------------------------------|------------------|
| Preparing the Disks for Oracle Clusterware $\ldots$ .  | 37               |
| Removing the Assigned Drive Letters                    | 40               |
| Installing Oracle RAC 10 <i>g</i> R2 Using ASM         | 41               |
| Installing Oracle Clusterware Version 10.2.0.1         | 41               |
| Installing Oracle10g Database With Real Applicatior    | n Clusters<br>43 |
| Installing Patchset 10.2.0.4                           | 44               |
| Configuring the Listener                               | 46               |
| Creating the Seed Database                             | 47               |
| Configuring and Deploying Oracle Database 10g (Single  | Node) 51         |
| Installing Oracle Clusterware Version 10.2.0.1         | 51               |
| Installing Oracle10g Database With Real Applicatior    | n Clusters<br>53 |
| Installing Patchset 10.2.0.4                           | 54               |
| Configuring the Listener                               | 56               |
| Creating the Seed Database                             | 57               |
| Adding a New Node to an Existing Oracle 10g RAC Clust  | er 60            |
| Preparing the Node to be Added to a Cluster $\ldots$   | 60               |
| Adding Nodes at the Oracle Clusterware Layer $ . $ .   | 61               |
| Adding Nodes at the Oracle RAC Database Layer .        | 62               |
| Adding Database Instances to New Nodes                 | 63               |
| Troubleshooting                                        | 64               |
| Working Around Clusterware Installation Failure .      | 64               |
| Uninstalling Oracle Clusterware                        | 65               |
| Additional Troubleshooting Issues                      | 69               |
| Getting Help                                           | 78               |
| Dell Support                                           | 78               |
| Oracle Support                                         | 79               |
| Obtaining and Using Open Source Files                  | 79               |

| Index | 87 |
|-------|----|
|-------|----|

#### 6 Contents

This document provides information for installing, configuring, reinstalling, and using your Oracle Database 10g R2 software following Dell's Supported Configurations for Oracle.

Use this document in conjunction with the *Dell Deployment* CD to install your software. If you install your operating system using only the operating system CDs, the steps in this document may not be applicable.

The following topics are covered:

- Software and hardware requirements
- Installing and configuring Microsoft<sup>®</sup> Windows Server<sup>®</sup> 2003 R2 with SP2, Standard x64 Edition
- Verifying cluster hardware and software configurations
- Configuring networking and storage for Oracle Database Real Application Clusters (RAC) 10g R2
- Installing Oracle Database RAC 10g R2 10.2.0.4 patchset and software updates
- Supported software stack
- Troubleshooting
- Getting help

For more information on Dell's Supported Configurations for Oracle, see the Dell and Oracle website at **dell.com**/10g.

If you purchased the Oracle Database RAC 10g Deployment Service, your Dell Professional Services representative will assist you with the following:

- Verifying cluster hardware and software configurations
- Configuring networking and storage
- Installing Oracle Database RAC 10g R2 10.2.0.4 patchset and software updates

## **Terminology Used in this Document**

This document uses the terms *logical unit number* (LUN) and *virtual disk*. These terms are synonymous and can be used interchangeably. The term *LUN* is commonly used in a Dell|EMC Fibre-Channel storage system

environment and virtual disk is commonly used in a Direct-attached SAS (Dell MD3000/MD3000i and Dell MD3000/MD3000i with MD1000 expansion) storage environment.

## Software and Hardware Requirements

The following sections describe the minimum software and hardware requirements for Dell's Supported Configurations for Oracle.

#### Minimum Software Requirements

Table 1-1 lists the minimum software requirements.

**NOTE:** Your Dell configuration includes a 30-day trial license of Oracle software. If you do not have a license for this product, contact your Dell sales representative.

| Software Component                                                       | Configuration                                           |
|--------------------------------------------------------------------------|---------------------------------------------------------|
| Microsoft Windows Server 2003 R2                                         | Standard x64 Editions                                   |
| Oracle10g R2                                                             | Version 10.2.0.1                                        |
|                                                                          | Standard Edition, including the RAC option for clusters |
|                                                                          | Oracle Patchset 10.2.0.4                                |
| EMC <sup>®</sup> PowerPath <sup>®</sup><br>(Fibre Channel clusters only) | Version 5.0                                             |

#### Table 1-1. Software Requirements

#### Minimum Hardware Requirements for Direct-Attached SAS or Fibre **Channel Cluster Configurations**

Table 1-2 lists the minimum hardware requirements for direct-attached SAS or fibre channel cluster configurations. For more information on specific hardware components, see the documentation included with your system.

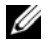

**NOTE:** Depending on the number of users, the application you use, your batch processes, and other factors, you may need a system that exceeds the minimum hardware requirements to achieve your desired performance.

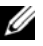

**NOTE:** The hardware configuration of all the cluster nodes should be identical.

| Hardware Component                                                | Configuration                                                                                                    |
|-------------------------------------------------------------------|----------------------------------------------------------------------------------------------------|
| Dell PowerEdge 1950 III, 2900 III, 2950                           | Intel <sup>®</sup> Xeon <sup>®</sup> processor family.                                                                                                    |
| III system (up to 2 nodes)                                        | l GB of RAM.                                                                                                    |
|                                                                   | Two 73-GB hard drives connected to an internal RAID controller.                                                                                                    |
|                                                                   | <b>NOTE:</b> Dell recommends two 73-GB hard<br>drives (RAID 1) connected to an internal<br>RAISD controller based on your system.<br>See your PowerEdge system<br>documentation for more details. |
|                                                                   | Three Gigabit Network Interface Cards (NICs).                                                                                                    |
|                                                                   | Two Host Bus Adapters (HBAs)<br>(1 QLE2462[dual port] HBA for use with<br>PowerEdge 1950.                                                                                                    |
| Dell PowerEdge 2970, R805 system (up to 2 nodes)                  | AMD <sup>™</sup> Opteron <sup>™</sup> processor family.                                                                                                    |
|                                                                   | 1 GB of RAM.                                                                                                    |
|                                                                   | Two 73-GB hard drives connected to an internal RAID controller.                                                                                                    |
|                                                                   | <b>NOTE:</b> Dell recommends two 73-GB hard<br>drives (RAID 1) connected to an internal<br>RAID controller based on your system. See<br>your PowerEdge system documentation for<br>more details.  |
|                                                                   | Three Gigabit Network Interface Cards (NICs).                                                                                                    |
|                                                                   | Two host bus adapters (HBAs) for PowerEdge 2970.                                                                                                    |
| Gigabit Ethernet switch (two required)                            | See <b>dell.com</b> /10 <i>g</i> for information on supported configurations.                                                                                                    |
| For Fibre Channel:                                                | See the Dell   EMC system                                                                                                    |
| Dell   EMC CX3-10C, CX3-20, (C/F)<br>Fibre Channel storage system | documentation for more details.                                                                                                    |

 Table 1-2.
 Minimum Hardware Requirements - Direct-Attached SAS or Fibre Channel

 Cluster Configurations
 Cluster Configurations

Table 1-2. Minimum Hardware Requirements - Direct-Attached SAS or Fibre Channel Cluster Configurations (continued)

| Hardware Component                                     | Configuration                                              |
|--------------------------------------------------------|------------------------------------------------------------|
| For Direct-attached SAS:                               | See your Dell™ PowerVault™ MD3000                          |
| Dell™ PowerVault™ MD3000 with                          | and MD1000 storage system                                  |
| MD1000 expansion storage system.                       | documentation for more details.                            |
| For Direct-attached or switched iSCSI:                 | See your Dell <sup>™</sup> PowerVault <sup>™</sup> MD3000i |
| Dell <sup>™</sup> PowerVault <sup>™</sup> MD3000i with | and MD1000 storage system                                  |
| MD1000 expansion storage system.                       | documentation for more details.                            |

## Installing and Configuring the Operating System

**NOTICE:** To ensure that the operating system is installed correctly, disconnect all external storage from the system before you install the operating system.

This section provides information about installing and configuring the Windows Server 2003 SP2 Standard x64 Edition operating system for Oracle deployment.

**NOTE:** If the stand-alone CD for *Windows Server 2003, SP2 Standard x64 Edition* is not available, then use Windows Server 2003, R2 Standard x64 Edition during deployment and update it to SP2 using the Windows Server 2003, SP2 (x64) ISO-9660 CD image.

#### Installing the Operating System Using the Deployment CD/DVDs

Repeat the steps in this section for all nodes in the cluster.

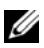

**NOTE:** See the Dell Support website at **support.dell.com** for the latest BIOS, firmware, and driver updates.

- 1 Shut down your system.
- **2** Disconnect all external storage devices from your system.
- **3** Locate the correct *Microsoft Windows Server* 2003 R2 *Standard/Enterprise* x64 Edition SP2 CD and the Dell Systems Management CD/DVD for your Dell Server using the following table:

| Table 1-3. | PowerEdge Server  | Systems | Management | CD/DVD |
|------------|-------------------|---------|------------|--------|
| Tuble I J. | I OWCILUYC OCIVCI | oystoms | munuyement |        |

| Dell PowerEdge Server                                     | Systems Management CD/DVD                              |
|-----------------------------------------------------------|--------------------------------------------------------|
| 6850, 6950                                                | Dell Systems Build and Update Utility                  |
| 1950, 2900, 2950, 2970,1950 III, 2900 III, 2950 III, R900 | CD                                                     |
| M600, M605, R805, R905                                    | Dell Systems Management Tools and<br>Documentation DVD |

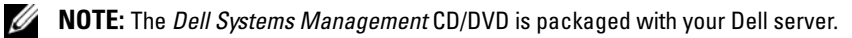

- **4** Turn on your system.
- 5 Insert the Dell Systems Management CD/DVD for your system in your system drive. Refer to Table 1-3 on page 11.
- **NOTE:** If your server does not have a CD/DVD drive, an externally attached USB CD/DVD drive can be used.

The boot menu screen appears.

- 6 In the Select Language Screen, select English.
- 7 On the **Software License Agreement** page, click Accept.

The Systems Build and Update Utility home page appears.

From the Dell Systems Build and Update Utility home page, click Server 8 OS Installation

The Server OS Installation screen appears.

Use the Server Operating System Installation (SOI) module in the Dell<sup>™</sup> Systems Build and Update Utility to install Dell-supported operating systems on your Dell systems.

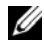

**NOTE:** For more information on the specific SOI screens, see the Dell Systems Build and Update Utility online help.

The following steps will guide you through the SOI steps.

#### Set Date and Time:

Set the current date and time and the Time Zone and click **Continue**. а

#### Select Operation System:

- Select Microsoft Windows Server 2003 Service Pack 2 x64 Edition. h
- Create Utility Partition, select Yes. С
- d Click Continue.

#### **Configure RAID**

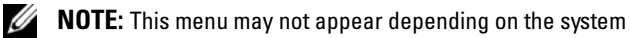

Choose default selections and click **Continue**. e

#### **Configure Physical disk:**

Choose default selections and click **Continue**. f

#### **Network Configuration:**

Choose default selections and click **Continue** a

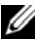

**NOTE:** To configure the public network properly, the computer name and public host name must be identical.

#### Enter OS Information:

- Enter the appropriate User Name, Organization, and Product ID. h
- i Enter all other necessary information.
- Install SNMP (default). i i

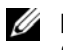

**NOTE:** If you have the *Dell OpenManage* CD and want to install it during your OS install, select Install Server Administrator. The Server Administrator can be installed anytime after the OS is installed.

#### **Installation Summary:**

Eject CD/DVD Automatically (default). k

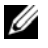

**NOTE:** Once you click **Continue**, the installation begins and you cannot change the configuration details of your system.

Click Continue

The Microsoft Windows Server 2003 Service Pack 2 x64 Edition Installation Wizard appears and the installation begins.

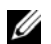

**NOTE:** This procedure may take several minutes to complete.

When prompted, insert the Windows Server 2003 Service Pack 2 x64 m Edition CD in the CD drive.

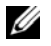

**NOTE:** This procedure may take several minutes to complete.

**NOTE:** If you selected **Install Server Administrator** in the OS installation steps, the prompt will ask you to insert the *Dell OpenManage*™ CD prior to installing the Windows Server 2003 Service Pack 2 x64 Edition CD.

When the installation is completed, remove the CD from CD/DVD n drive and click Finish.

The system reboots copying the OS information to the Deployment partition and the installation continues.

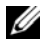

**NOTE:** This procedure may take several minutes to complete.

- 9 In the Personalize Your Software window in the Name and Organization fields, enter the appropriate information and click Next.
- **10** When prompted, type your Product Key for Windows Server 2003 SP2 Standard x64 Edition and click Next.
- In the Computer Name and Administrator password fields, type the 11 appropriate information and click Next.

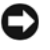

NOTICE: Do not leave the administrator password blank.

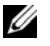

**NOTE:** To configure the public network properly, the computer name and public host name must be identical.

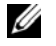

NOTE: Record the logon password that you created in this step. You will need this information in step 14.

When the installation procedure is completed, the Welcome to Windows window appears.

- 12 Shut down the system, reconnect all external storage devices, and start the system.
- **13** In the Welcome to Windows window, press <Ctrl><Alt><Delete> to continue.

The Log On window appears.

**14** In the **Password** field, type the administrator password that you created in step 11 in this procedure and click OK.

You are prompted to insert the Windows Server CD2. You can insert the Windows Server CD2 or select Cancel.

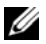

**NOTE:** If you insert the *Windows Server* CD2, follow the prompts through the normal installation process. The following process assumes you are not inserting the Windows Server CD2.

**15** Select Cancel

You are prompted that media on Windows Server CD2 is not going to be installed.

16 Select OK.

You are prompted to configure Windows Server Post-Setup (optional).

**17** Select Finish.

You are prompted to close the page.

18 Select Yes.

The Manage Your Server windows management window displays.

Close the window.

**NOTE:** To use the Broadcom Advanced Control Suite 3 (BACS), install Microsoft .NET Framework 2.0. The Microsoft .NET Framework 2.0 can be downloaded from www.microsoft.com

#### Installing the Resource CD:

- **19** Insert the CD labeled, *Dell* RCD x64 3.2.
- **20** Go to My Computer and double-click your CD-ROM drive.
- 21 Run install drivers.bat
- **NOTE:** This procedure may take several minutes to complete.
- **22** Press any key to continue.
- 23 Reboot your system.
- **24** Check the logs to verify that all drivers were installed correctly.
- **NOTE:** Log information can be found at: < Primary Drive:/>Dell Resource CD/logs>
- **25** When installation is completed, remove the CD from the CD drive.

#### Verifying the Temporary Directory Paths

Verify that the paths to the **Temp** and **Tmp** directories have been set correctly. Repeat the following steps for all nodes in the cluster.

- 1 Click Start and select Run.
- 2 In the Open field, type cmd and click OK.
- 3 At the command prompt, type echo %Temp% and press <Enter>. The following path appears:

%SystemDrive%\Temp

where% SystemDrive% is the user's local drive.

4 At the command prompt, type echo %Tmp% and press <Enter>.

The following path appears:

%SystemDrive%\Temp

```
where %SystemDrive% is the user's local drive.
```

**5** Repeat all steps in this section for all nodes in the cluster.

## Verifying Cluster Hardware and Software Configurations

Before you begin the cluster setup, ensure that you have the minimum hardware installed as shown in Table 1-2. This section provides setup information for hardware and software cluster configurations.

Each node must have the following software installed:

- Windows Server 2003 SP2 Standard x64 Edition (see Table 1-1)
- HBA drivers.
- PowerVault MD3000 or PowerVault MD3000i Resource CD (when using the PowerVault MD3000/MD3000i as backend storage)

The storage must be configured with a minimum of four virtual disks/LUNs (two for the redundant Voting Disk and Oracle Cluster Registry and two for the database and Flash Recovery area) assigned to cluster nodes.

| Virtual<br>Disk/LUN | Minimum Size                            | Number of Partitions            | Used for                        |
|---------------------|-----------------------------------------|---------------------------------|---------------------------------|
| 1                   | 2 GB                                    | 5 (3 x 50 MB and<br>2 x 120 MB) | Voting disk<br>(3 x 50 MB)      |
|                     |                                         |                                 | Oracle Registry<br>(2 x 120 MB) |
| 2                   | Larger than the<br>database             | 1                               | Database                        |
| 3                   | At least twice the size of the database | 1                               | Flash Recovery Area             |

Table 1-4. Virtual Disk (LUN) Configuration and Sizes

### **Setting Up Your Fibre Channel Cluster**

After a Dell Managed Services representative completes the setup of your Fibre Channel cluster, verify the hardware connections and the hardware and software configurations as described in this section. Figure 1-1, Figure 1-2, and Table 1-5 illustrate the required cluster connections for a storage area network (SAN)-attached Fibre Channel cluster with two nodes.

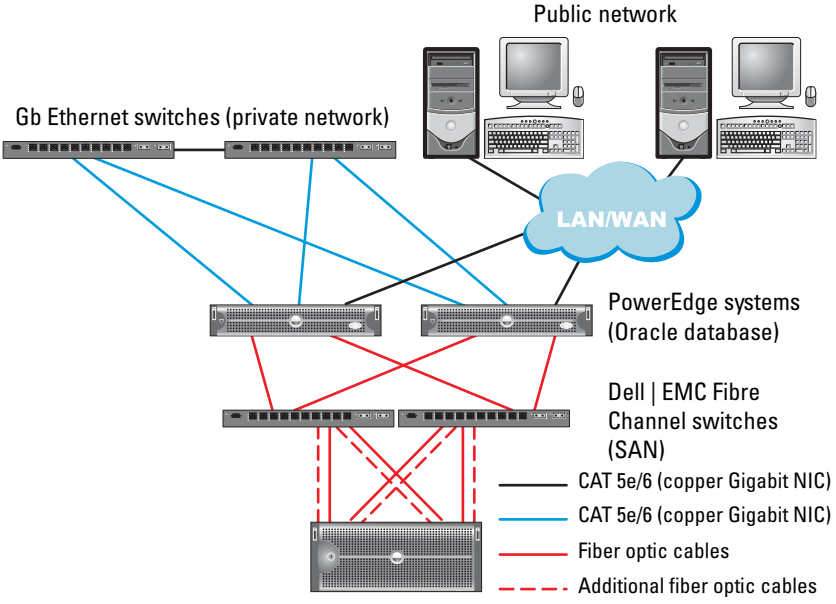

#### Figure 1-1. Hardware Connections for a SAN-attached Fibre Channel Cluster

Dell | EMC CX3-10c, CX3-20, CX3-20F, CX3-40, CX3-40F or CX3-80 Fibre Channel storage systems

| Cluster Component        | Connections                                                                                                    |
|--------------------------|----------------------------------------------------------------------------------------------------|
| PowerEdge system<br>node | One CAT 5e/6 cable from public NIC to the local area network (LAN)                                                 |
|                          | One CAT 5e/6 cable from private Gigabit NIC to Gigabit Ethernet switch (private network)                           |
|                          | One CAT 5e/6 cable from redundant private Gigabit<br>NIC to redundant Gigabit Ethernet switch (private<br>network) |
|                          | One optical cable from optical HBA 0 to Fibre<br>Channel switch 0 and one optical cable from HBA 1 to<br>switch 1  |

Table 1-5. Fibre Channel Hardware Interconnections

| Cluster Component                          | Connections                                                                                                    |
|--------------------------------------------|----------------------------------------------------------------------------------------------------|
| Dell   EMC Fibre Channel<br>storage system | Two CAT 5e/6 cables connected to LAN (one from each storage processor)                                                     |
|                                            | One to four optical connections to each Fibre Channel switch in a SAN-attached configuration                               |
|                                            | See "Cabling Your Dell EMC Fibre Channel Storage"<br>on page 18 for more information.                                      |
| Dell EMC Fibre Channel<br>switch           | One optical connection to each PowerEdge system's<br>HBA and one optical connection to a port on each<br>storage processor |
| Gigabit Ethernet switch                    | One Cat 5e/6 connection to the private Gigabit NIC on each PowerEdge system                                                |
|                                            | One Cat 5e/6 connection to the other Gigabit<br>Ethernet switch                                                            |

Table 1-5. Fibre Channel Hardware Interconnections (continued)

#### **Before You Begin**

Verify that the following tasks have been completed for your cluster:

- All hardware is installed in the rack.
- All hardware interconnections are configured.
- All virtual disks/LUNs, RAID groups, and storage groups are created on the storage system.
- Storage groups are assigned to the cluster nodes.

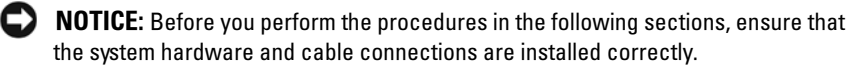

#### Cabling Your Dell|EMC Fibre Channel Storage

You can configure your Oracle cluster storage system in a four-port SANattached configuration, depending on your needs. See the following procedures for both configurations.

Figure 1-2 illustrates the hardware connections used in setting up a SAN-attached Fibre Channel cluster.

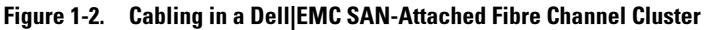

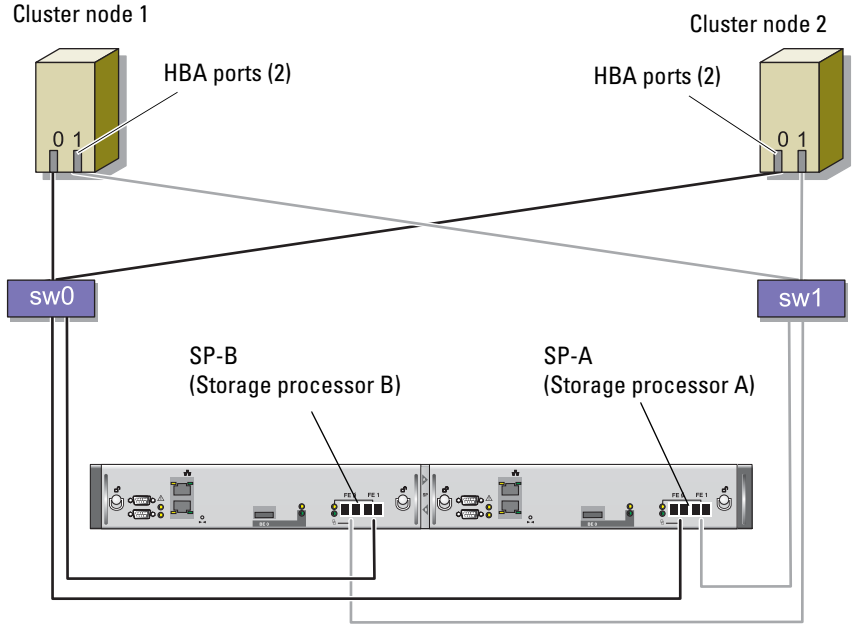

CX3-20 storage system

Use the following procedure to configure your Oracle cluster storage system in a four-port, SAN-attached configuration.

- 1 Connect one optical cable from SP-A port 0 to Fibre Channel switch 0.
- **2** Connect one optical cable from SP-A port 1 to Fibre Channel switch 1.
- **3** Connect one optical cable from SP-B port 0 to Fibre Channel switch 1.
- **4** Connect one optical cable from SP-B port 1 to Fibre Channel switch 0.
- **5** Connect one optical cable from HBA 0 on node 1 to Fibre Channel switch 0.
- **6** Connect one optical cable from HBA 1 on node 1 to Fibre Channel switch 1.
- 7 Connect one optical cable from HBA 0 of each additional node to Fibre Channel switch 0.

**8** Connect one optical cable from HBA 1 of each additional node to Fibre Channel switch 1.

# Setting Up Your SAS Cluster with a PowerVault MD3000

To configure your PowerEdge Systems and PowerVault MD3000 hardware and software to function in an Oracle Real Application Cluster environment, verify the following hardware connections and the hardware and software configurations as described in this section using Figure 1-3, Table 1-6, Figure 1-4 and Table 1-4.

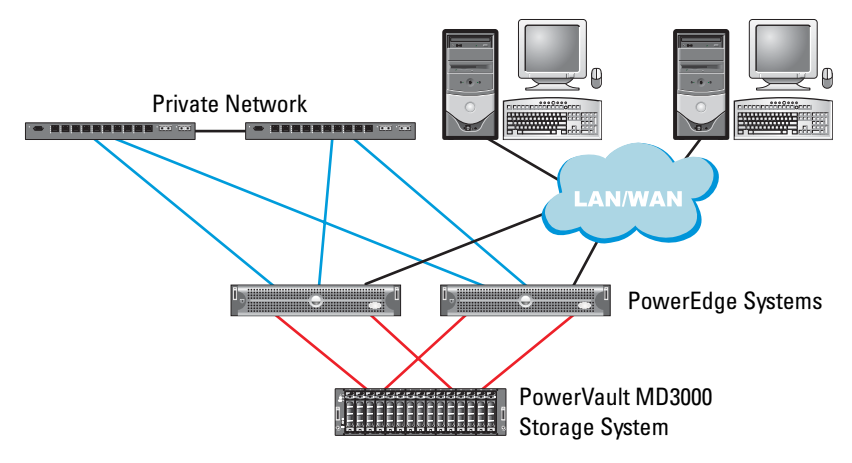

#### Figure 1-3. Cabling the SAS Cluster and PowerVault MD3000

| Cluster Component       | Connections                                                                                                    |
|-------------------------|----------------------------------------------------------------------------------------------------|
| PowerEdge system node   | One CAT 5e/6 cable from public NIC to the local area network (LAN)                                                                     |
|                         | One CAT 5e/6 cable from private Gigabit NIC to Gigabit Ethernet switch (private network)                                               |
|                         | One CAT 5e/6 cable from redundant private Gigabit<br>NIC to redundant Gigabit Ethernet switch (private<br>network)                     |
|                         | Two SAS connections to a PowerVault MD3000<br>storage system node using a SAS 5/E. See "Cabling<br>Your SAS Storage System" on page 22 |
| Dell PowerVault MD3000  | Two CAT 5e/6 cables connected to a LAN (one from each storage processor module)                                                        |
|                         | Two SAS connections to each PowerEdge system<br>node using a SAS 5/E controller. See "Cabling Your<br>SAS Storage System" on page 22   |
| Gigabit Ethernet switch | One Cat 5e/6 connection to the private Gigabit NIC on each PowerEdge system                                                            |
|                         | One Cat 5e/6 connection to the other Gigabit<br>Ethernet switch                                                                        |

Table 1-6. SAS Cluster Hardware Interconnections

#### **Before You Begin**

Verify that the following tasks have been completed for your cluster:

- All hardware is installed in the rack. •
- All hardware interconnections are configured.
- All virtual disks/LUNs, RAID groups, and storage groups are created on the storage system.
- Storage groups are assigned to the cluster nodes.

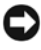

**NOTICE:** Before you perform the procedures in the following sections, ensure that the system hardware and cable connections are installed correctly.

#### **Cabling Your SAS Storage System**

Because SAS clusters can only be installed in a direct-attached cluster, they are limited to two nodes only.

To configure your nodes in a direct-attached configuration (see Figure 1-4), complete the following steps:

- Connect one SAS cable from a port of the SAS controller of node 1 to the In-0 port of RAID controller 0 in the MD3000 RAID enclosure.
- 2 Connect one SAS cable from a port of the other SAS controller of node 1 to the In-0 port of RAID controller 1 in the MD3000 RAID enclosure.
- **3** Connect one SAS cable from a port of the SAS controller of node 2 to the In-1 port of RAID controller 0 in the MD3000 RAID enclosure.
- 4 Connect one SAS cable from a port of the other SAS controller of node 2 to the In-1 port of RAID controller 1 in the MD3000 RAID enclosure.

#### Figure 1-4. Cabling in a Direct-attached SAS Cluster

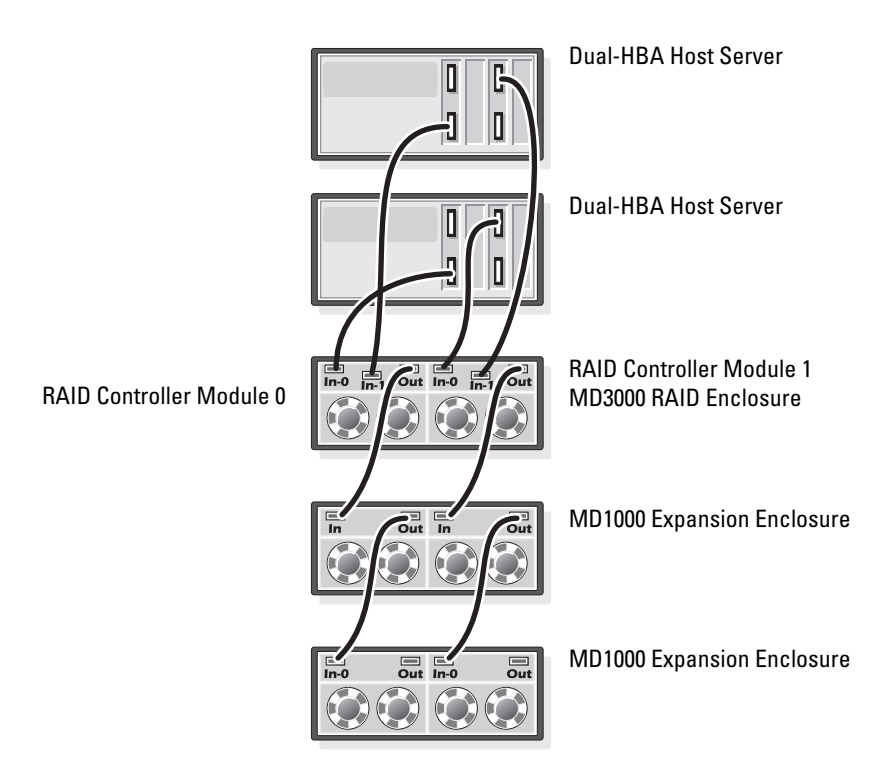

## iSCSI Cluster Setup with a PowerVault MD3000i and MD1000 Expansion Enclosures

This section provides information and procedures to configure your PowerEdge Systems and PowerVault MD3000i hardware and software to function in a Oracle Real Application Cluster environment.

Verify the hardware connections, and the hardware and software configurations, using the "Supported Configuration" figures contained in the *Dell PowerVault MD3000i Support Matrix*. The documentation can be downloaded from **support.dell.com**.

| Cluster Component                                                                 | Connections                                                                                                  |  |
|-----------------------------------------------------------------------------------|----------------------------------------------------------------------------------------------------|--|
| Each PowerEdge<br>system node                                                     | One CAT 5e/6 cable from public NIC to the local area network (LAN)                                           |  |
|                                                                                   | One CAT 5e/6 cable from private Gigabit NIC to Gigabit<br>Ethernet switch (private network)                  |  |
|                                                                                   | One CAT 5e/6 cable from redundant private Gigabit NIC to redundant Gigabit Ethernet switch (private network) |  |
|                                                                                   | For additional information on the MD3000i see your PowerVault MD3000i set-up documentation.                  |  |
| Each Dell<br>PowerVault<br>MD3000i storage<br>system                              | Two CAT 5e/6 cables connected to LAN (one from each storage processor module) for the management interface.  |  |
|                                                                                   | Two CAT 5e/6 cables per storage processor for iSCSI interconnect.                                            |  |
|                                                                                   | For additional information on the MD3000i see your PowerVault MD3000i set-up documentation.                  |  |
| Each Dell<br>PowerVault<br>MD1000 storage<br>expansion<br>enclosure<br>(optional) | Additional SAS cable connections as required for the MD1000 expansion enclosures.                            |  |

 Table 1-7.
 iSCSI Hardware Interconnections

# Setting Up iSCSI Cluster with PowerVault MD3000i Storage System and PowerVault MD1000 Expansion Enclosures

#### Task 1: Hardware Setup

Direct-attached iSCSI clusters are limited to two nodes only.

#### Figure 1-5. Cabling iSCSI Direct-Attached Clusters

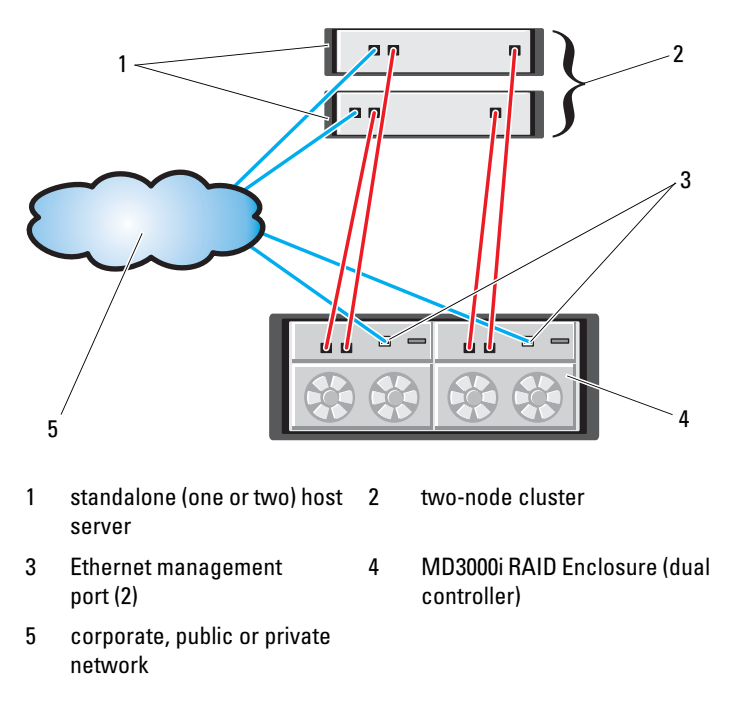

To configure your nodes in a direct-attached configuration see Figure 1-5, and complete the following steps:

- 1 Connect one CAT 5e/6 cable from a port (iSCSI HBA or NIC) of node 1 to the In-0 port of RAID controller 0 in the MD3000i storage enclosure.
- 2 Connect one CAT 5e/6 cable from the other port (iSCSI HBA or NIC) of node 1 to the In-0 port of RAID controller 1 in the MD3000i storage enclosure.

- **3** Connect one CAT 5e/6 cable from a port (iSCSI HBA or NIC) of node 2 to the In-1 port of RAID controller 0 in the MD3000i storage enclosure.
- **4** Connect one CAT 5e/6 cable from the other port (iSCSI HBA or NIC) of node 2 to the In-1 port of RAID controller 1 in the MD3000i storage enclosure.
- 5 (Optional). Connect two SAS cables from the two MD3000 out ports to the two In ports of the first MD1000 expansion enclosure.
- 6 (Optional). Connect two SAS cables from the two MD1000 out ports to the In-0 ports of the second MD1000 expansion enclosure.
- **NOTE:** Refer to the MD3000i storage system documentation for information on configuring the MD1000 expansion enclosures.

Switched iSCSI clusters can support up to eight nodes.

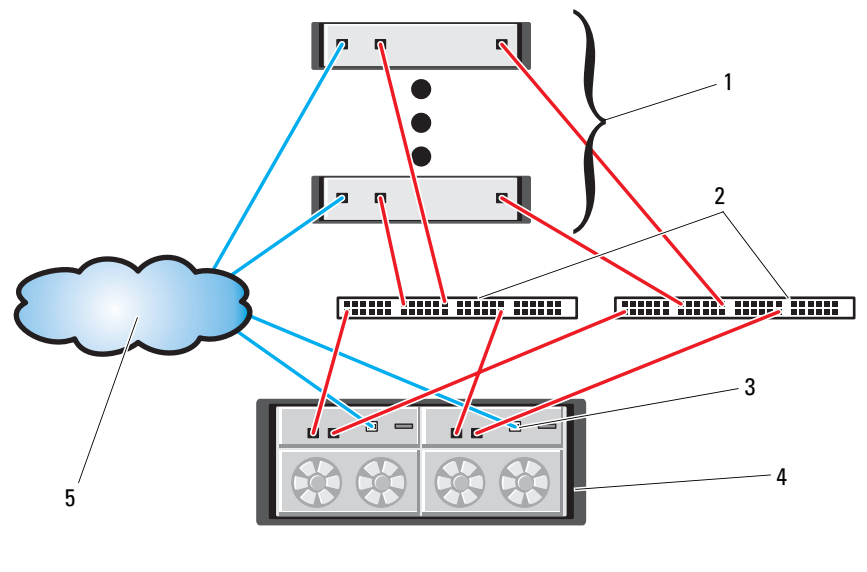

Figure 1-6. Cabling iSCSI Switched Clusters

- 1 up to 16 standalone host servers
- 3 Ethernet management port (2)
- 5 corporate, public or private network
- 2 IP SAN (dual Gigabit Ethernet switches
- 4 MD3000i RAID Enclosure (dual controller)

To configure your nodes in a switched configuration see Figure 1-6, and complete the following steps:

- 1 Connect one CAT 5e/6 cable from a port (iSCSI HBA or NIC) of node 1 to the port of network switch 1.
- **2** Connect one CAT 5e/6 cable from a port (iSCSI HBA or NIC) of node 1 to the port of network switch 2.
- **3** Connect one CAT 5e/6 cable from a port (iSCSI HBA or NIC) of node 2 to the port of network switch 1.
- **4** Connect one CAT 5e/6 cable from a port (iSCSI HBA or NIC) of node 2 to the port of network switch 2.

- 5 Connect one CAT 5e/6 cable from a port of switch 1 to the In-0 port of RAID controller 0 in the MD3000i storage enclosure.
- **6** Connect one CAT 5e/6 cable from the other port of switch 1 to the In-0 port of RAID controller 1 in the MD3000i storage enclosure.
- 7 Connect one CAT 5e/6 cable from a port of switch 2 to the In-1 port of RAID controller 0 in the MD3000i storage enclosure.
- **8** Connect one CAT 5e/6 cable from the other port of switch 2 to the In-1 port of RAID controller 1 in the MD3000i storage enclosure.
- **9** (Optional). Connect two SAS cables from the two MD3000i out ports to the two In ports of the first MD1000 expansion enclosure.
- **10** (Optional). Connect two SAS cables from the two MD1000 out ports to the In-0 ports of the second MD1000 expansion enclosure.
- **NOTE:** Refer to the MD3000i storage system documentation for information on configuring the MD1000 expansion enclosures.

#### Task 2: Installing the Host-based Software Needed for Storage

To install the necessary host-based storage software for the PowerVault MD3000i storage system, use the Dell PowerVault Resource CD software that came with your MD3000i storage system. Follow the procedures in your Dell documentation that is included with the PowerVault MD3000i storage system to install the "Modular Disk Storage Manager Software" on the Master node and the Multi-Path (MPIO) software on the remaining nodes.

The Microsoft iSCSI Software Initiator is required for a MD3000i storage subsystem. The Microsoft iSCSI Software Initiator can be downloaded from **www.microsoft.com**.

#### Task 3: Verifying and Upgrading the Firmware

- Discover the host server's direct-attached storage using the Modular Disk Storage Manager software that is installed on the host server.
- Verify that the firmware for the following storage components is at the minimum required version. Refer to the Solutions Deliverable List (SDL) for the firmware version requirements.
  - MD3000i storage system firmware
  - MD1000 expansion enclosure firmware

#### Post Installation Tasks

After installing the drivers and the software, perform the post installation tasks listed in the MD3000i Installation Guide to create the environment shown in Table 1-7 on page 24.

## Configuring Networking and Storage for Oracle RAC 10*q R2*

This section provides information about network and storage configuration.

- Configuring the public and private networks. ٠
- Verifying the storage configuration. •
- Configuring the shared storage for Oracle Clusterware and the Oracle • Database.

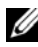

**NOTE:** Oracle RAC 10g R2 is a complex database configuration that requires an ordered list of procedures. To configure networking and storage in a minimal amount of time, perform the following procedures in order.

#### Configuring the Public and Private Networks

| П |   |    | ,  | 1  |
|---|---|----|----|----|
|   |   |    | 7  | ٠, |
|   | 2 | 1  | ۰, | 1  |
|   | D | c. | 1  |    |
|   |   | -  | -  |    |
|   |   |    |    |    |

**NOTE:** Each node requires a unique public and private internet protocol (IP) address and an additional public IP address to serve as the virtual IP address for the client connections and connection failover. The virtual IP address must belong to the same subnet as the public IP address. All public IP addresses, including the virtual IP address, should be registered with the domain naming system (DNS). If a DNS server is not available, the IP addresses have to be registered in the hosts file on all cluster nodes.

Depending on the number of NIC ports available, configure the public and private interfaces as shown in Table 1-8.

| NIC Port | Three Ports Available    | Four Ports Available  |  |
|----------|--------------------------|-----------------------|--|
| 1        | Public IP and virtual IP | Public IP             |  |
| 2        | Private IP (NIC team)    | Private IP (NIC team) |  |
| 3        | Private IP (NIC team)    | Private IP (NIC team) |  |

| Table 1-8. NIC Port Assignmen |
|-------------------------------|
|-------------------------------|

| NIC Port | Three Ports Available | Four Ports Available                             |
|----------|-----------------------|--------------------------------------------------|
| 4        | NA                    | Optional Public team or 3<br>member Private Team |

#### Table 1-8. NIC Port Assignments (continued)

#### **Configuring and Teaming the Private Network**

Before you deploy the cluster, assign a private IP address and host name to each cluster node. This procedure ensures that the nodes can communicate with each other through the private interface.

Table 1-9 provides an example of a network configuration for a two-node cluster.

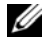

**NOTE:** This example assumes all the IP addresses are registered in the hosts file of all cluster nodes.

**NOTE:** The two bonded NIC ports for a private network should be on separate PCI buses. For example, a bonded pair can consist of one on-board NIC and one add-on NIC card.

| Host Name | Туре    | IP Address     | Registered In                                     |
|-----------|---------|----------------|---------------------------------------------------|
| racl      | Public  | 155.16.170.1   | $\% SystemRoot\% \system 32 \drivers \etc\hosts$  |
| rac2      | Public  | 155.16.170.2   | $\% SystemRoot\% \system 32 \drivers \etc\hosts$  |
| racl-vip  | Virtual | 155.16.170.201 | $\% SystemRoot\% \system 32 \drivers \etc\hosts$  |
| rac2-vip  | Virtual | 155.16.170.202 | $\% SystemRoot\% \system 32 \drivers \etc \hosts$ |
| rac1-priv | Private | 10.10.10.1     | $\% SystemRoot\% \system 32 \drivers \etc \hosts$ |
| rac2-priv | Private | 10.10.10.2     | $\% SystemRoot\% \system 32 \drivers \etc\hosts$  |

Table 1-9. Network Configuration Example for a Two-Node Cluster

#### Configuring NIC Teaming For Your Private Network Adapters

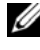

**NOTE:** TCP Offload Engine (TOE) functionality of a TOE-capable NIC is not supported in this solution.

- On node 1, identify two network adapters that will be used for NIC teaming. 1
- 2 Connect an Ethernet cable from each selected network adapter to the private network switch.

- **3** If node 1 is configured with Broadcom NICs, go to step 4. If node 1 is configured with Intel NICs, configure NIC teaming by performing the following steps:
  - a Right-click My Computer and select Manage.
  - **b** In the Computer Management window, select Device Manager.
  - c Expand the Network Adapters tab.
  - **d** Right-click the **Intel NIC**, which is identified for NIC teaming and select **Properties**.
  - e Click the Teaming tab.
  - f Select Team with other Adapters and then select New Team.
  - **g** Specify a name for NIC team and click **Next**.
  - h In the Select the adapters to include in this team box, select the remaining network adapters that you identified for NIC teaming and click Next.
  - i In the Select a team mode list box, select Adaptive Load Balancing.
  - j Click Finish to complete the teaming.
  - **k** In the Team Properties window, click OK.
  - I In the Intel NIC's Properties window, click OK.
  - m Close the Computer Management window.
- **4** If node 1 is configured with Broadcom NICs, configure NIC teaming by performing the following steps. If not go to step 5.
  - a Click Start →Programs→Broadcom→Broadcom Advanced Control Suite 3

The Broadcom Advanced Control Suite 3 window appears.

Highlight Team Management, and click Teams and select Create a Team.

The Broadcom Teaming Wizard window appears.

- c Click Next.
- d In the Enter the name for the team field, type Private and click Next.

- In the Team Type field, select Smart Load Balancing (TM) and е Failover (SLB) and click Next.
- f In the Assigning Team Members window, in the Available Adapters box, select the network adapters you identified for NIC teaming and add them to the **Team Members** box
- Click Next. g
- In the Designating Standby Member window, select Do not configure h a Standby Member and click Next.
- In the Configuring Live Link window, select No and click Next. i
- In the Creating/Modifying a VLAN window, select Skip Manage i VLAN and click Next.
- In the last window, click Preview to verify the NIC team and the k adapters. Once verified, select Commit changes to system and exit the wizard. Click Finish.
- In the information message window click **Yes** to proceed. L
- In the Broadcom Advanced Control Suite 3 window, click File then m Exit.
- Repeat step 1 through step 4 on the remaining nodes. 5

#### Configuring the IP Addresses for Your Public and Private Network Adapters

**NOTE:** The TOE functionality of TOE-capable NIC is not supported in this solution.

- 1 Update the adapter's network interface name, if required. Otherwise, go to step 3.
  - On node 1, click Start and navigate to Settings-Control Panelа Network Connections.
  - In the Network Connections window, right-click the public network h adapter you want to rename, and select **Rename**.

**NOTE:** When you configure your network adapters on the cluster nodes, use identical names for the public adapters and the private adapters on all cluster nodes. Otherwise, the Oracle database installer generates an error and prevents you from completing the installation procedure.

Rename the public adapter name to **Public** and press <Enter>. С

- **d** Right-click the Private NIC team you want to rename and select **Rename**.
- e Rename the Private NIC team to Private and press <Enter>.
- **2** Configure the IP addresses.
  - **NOTE:** You must set a default gateway for your public interface, otherwise, the Clusterware installation may fail.
  - a Click Start→Settings→Control Panel→Network Connections→ Public→Properties.
  - **b** Double-click Internet Protocol (TCP/IP).
  - **c** Click **Use the following IP address**, type the required IP address, default gateway address and the DNS server IP address, and click **OK**.
  - **d** In the Public Properties window, select Show icon in notification area when connected.

The network adapter status will appear in the system tray after you perform the procedures in this section.

- e Click OK.
- f In the Properties window, click Close.
- **g** Repeat step a through step f on the Private NIC team.

**NOTE:** Private NIC team does not require a default gateway address and DNS server entry.

- **3** Ensure that the public and private network adapters appear in the appropriate order for access by network services.
  - a On the Windows desktop, click Start→Settings→Control Panel→ Network Connections.
  - **b** In the Network Connections window, click Advanced and select Advanced Settings.
  - c Select the Adapter and Bindings tab.
  - **d** Ensure that the network adapters are listed in the following order: **Public**

Private

<Any other network adapter>

**NOTE:** Click the up- and down- arrows to change the adapter order.

- e Click **OK**
- Close the Network Connections window. f
- **4** On all nodes, add the public, private, and virtual IP addresses and host name to the %SystemRoot%\system32\drivers\etc\hosts file.

#### **NOTE:** Add the public and virtual IP addresses to the hosts file only if they are not registered with the DNS server.

For example, the following entries use the adapter IP and host name as shown in Table 1-9:

IP AddressNode Name

155.16.170.1rac1

155.16.170.2rac2

10.10.10.1rac1-priv

10.10.10.2rac2-priv

155.16.170.201rac1-vip

155.16.170.202rac2-vip

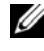

**NOTE:** Registering the private IP addresses with the DNS server is not required as the private network IP addresses are not accessible from the public network.

- **5** Repeat step 1 through step 4 on the remaining nodes.
- 6 Ensure that the cluster nodes can communicate with the public and private networks.
  - On node 1, open a command prompt window. а
  - At the command prompt, type: b

ping <public host name>

ping <private host name>

where *<public host name>* and *<private host name>* are the host names for the public and private network adapters in the remaining node.

If the node's network adapters do not respond to ping commands, check your network configuration and then repeat this step.

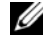

**NOTE:** Virtual internet protocol (VIP) is configured later and cannot be pinged at this point.

Repeat step a through step b on the remaining nodes. C

#### Installing the Host-Based Software Needed for Storage

To install the EMC Naviagent software using the EMC software that came with your Dell EMC system, follow the procedures in your Dell EMC documentation.

To install the necessary host-based storage software for the PowerVault MD3000/MD3000i storage system, use the Dell PowerVault Resource CD software that came with your MD3000/MD3000i storage system. Follow the procedures in your Dell documentation that is included with the PowerVault MD3000/MD3000i storage system to install the "Modular Disk Storage" Manager Software" on the Master node and the Multi-Path (MPIO) software on the remaining nodes.

#### Verifying the Storage Assignment to the Nodes

- On the Windows desktop, right-click My Computer and select Manage. 1
- 2 In the Computer Management window, click Device Manager.
- 3 Expand **Disk drives**.
- **4** Under **Disk drives**, ensure that four small computer system interface (SCSI) disk devices appear for each LUN/virtual disk assigned in the storage.
- 5 Expand Storage and click Disk Management.

If the Welcome to the Initialize and Convert Disk Wizard appears, perform step a through step d. Otherwise, go to step 6.

- In the Welcome to the Initialize and Convert Disk Wizard window. а click Next.
- b In the Select Disks to Initialize window, in the Disks window, select the disks that are associated with your storage LUNs/virtual disks and click Next.
- In the **Select Disks to Convert** window, deselect the disk(s) that you С selected in step b and click Next.

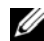

**NOTE:** This procedure ensures that your disks are configured as **Basic** disks.

- Click Finish h
- 6 In the Disk Management window, verify that four disks appear. The disks should be similar in size to each other and to the LUNs/virtual disks that are assigned to the nodes in the storage system.
- 7 Repeat step 1 through step 6 on the remaining nodes.

#### Installing Multi-Path Software for Storage

Follow the documentation accompanying the storage device to install the appropriate multi-path software.

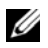

**NOTE:** In the case of a SAS or iSCSI (MD3000/MD3000i storage system) cluster, the Multi-Path software should already be installed on your hosts as instructed in the section "Installing the Host-Based Software Needed for Storage" on page 35.

#### Installing PowerPath for Dell/EMC Systems

**1** On node 1, install EMC<sup>®</sup> PowerPath<sup>®</sup>.

**NOTE:** For more information, see the EMC PowerPath documentation that came with your Dell|EMC storage system.

- **2** When the installation procedure is completed, restart your system.
- **3** Repeat step 1 and step 2 on the remaining nodes.

#### Installing Multi-Path driver software for MD3000/MD3000i

1 On node 1, install the Multi-Path driver software from the PowerVault MD3000/MD3000i Resource CD.

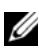

**NOTE:** For more information, see the documentation that came with your Dell MD3000/MD3000i storage system.

- **2** When the installation procedure is completed, restart your system.
- **3** Repeat step 1 and step 2 on the other node.

#### Verifying Multi-Path Driver Functionality

- 1 Right-click My Computer and select Manage.
- 2 Expand Storage and click Disk Management.

One disk appears for each LUN assigned in the storage.
- **3** Ensure that each LUN is configured as a **Basic** disk.
- **4** Repeat step 1 through step 3 on the remaining nodes.

# Preparing the Disks for Oracle Clusterware

This section provides information for creating the logical drives for the following disks:

- Oracle Cluster Registry (OCR) disk Contains the cluster configuration
   information
- Voting disk Provides arbitration between the cluster nodes when the private network or attached storage is unavailable to one or more nodes
- Data and backup disks Provide storage areas for creating the database (data disk) and saving the backup and log data (backup disk)

During the cluster configuration described in this document, you will create partitions on your shared storage. When you create the partitions, ensure that the cluster nodes can detect the LUNs or logical disks that are created in the attached storage system.

To prepare the disks for Oracle Clusterware, identify the OCR, voting, data and flash recovery area disks. After you identify the appropriate disks, perform the following steps on node 1.

#### Enabling the Automount Option for the Shared Disks

- 1 On node 1, click Start and select Run.
- 2 In the Run field, type cmd and click OK.
- **3** At the command prompt, type **diskpart** and press <Enter>.
- **4** At the **DISKPART** command prompt, type **automount enable** and press <Enter>.

The following message appears:

Automatic mounting of new volumes enabled.

- 5 At the DISKPART command prompt, type exit and press <Enter>.
- **6** Close the command prompt.
- 7 Repeat step 1 through step 6 on each of the remaining nodes.

#### Preparing the OCR and Voting Disks for Clusterware

- 1 On the Windows desktop, right-click My Computer and select Manage.
- 2 Expand Storage and click Disk Management.

The storage disk that you initialized in the "Verifying Multi-Path Driver Functionality" on page 36 appears as **Unallocated**.

**3** Right-click the partition area of the first shared disks assigned to the cluster nodes and select **New Partition**.

The Welcome to the New Partition Wizard appears.

- 4 Click Next.
- 5 In the Select Partition Type window, select Extended partition and click Next.
- 6 In the Specify Partition Size window, accept the default partition size and click Next.
- 7 Click Finish.

The disk partition area you selected in step 3 is configured as an extended partition.

- 8 Repeat step 3 through step 7 on all shared disks that are assigned to the cluster nodes.
- **9** Create a logical drive for the OCR disk.
  - a On the partition area of the disk identified for OCR and voting disk (1 GB LUN/virtual disk), right-click the free space and select New Logical Drive.

The Welcome to the New Partition Wizard appears.

- **b** Click Next.
- c In the Select Partition Type window, select Logical drive and click Next.
- **d** In the Specify Partition Size window, type 120 in the Partition size in MB field and click Next.
- e In the Assign Drive Letter or Path window, select Do not assign a drive letter or drive path and click Next.
- f In the Format Partition window, select Do not format this partition and click Next.

- Click Finish. g
- Repeat steps a through g to create an additional OCR disk. h
- 10 Create a logical drive for the Voting Disk.
  - On the partition area of the disk identified for the OCR and voting а disk (1 GB LUN/virtual disk), right-click the free space and select New Logical Drive.

The Welcome to the New Partition Wizard appears.

- Click Next. h
- In the Select Partition Type window, select Logical drive and click С Next.
- In the Specify Partition Size window, in the Partition size in MB d field, type 50 and click Next.
- In the Assign Drive Letter or Path window, select Do not assign a е drive letter or drive path and click Next.
- In the Format Partition window, select Do not format this partition f and click Next.
- Click Finish. g
- h Repeat steps a through g two times to create two additional voting disk partitions.

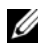

**NOTE:** If you are using Redundant Voting Disk and OCR, repeat the steps outlined in step 9 and step 10 for the redundant Voting Disk and OCR.

#### Preparing the Database Disk and Flash Recovery Area for Database Storage

This section provides information about creating logical drives that will be used to create ASM disk storage. ASM disk storage consists of one or more disk groups that can span multiple disks.

- **1** Create one logical drive for the Database.
  - Locate the disk that is assigned for the Oracle database. а
  - b On the disk partition area, right-click the free space and select New Logical Drive.

The Welcome to the New Partition Wizard appears.

Click Next. С

- **d** In the Select Partition Type window, select Logical drive and click Next.
- e In the Specify Partition Size window, type the appropriate size in the Partition size in MB field and click Next.
- f In the Assign Drive Letter or Path window, select Do not assign a drive letter or drive path and click Next.
- **g** In the Format Partition window, select **Do not format this partition** and click **Next**.
- h Click Finish.
- 2 Create one logical drive for the Flash Recovery Area.
  - **a** Locate the disk that is assigned for the Flash Recovery Area.
  - **b** Perform step b through step h in step 1.
- **3** Restart all other nodes and log in as the administrator.

#### **Removing the Assigned Drive Letters**

- 1 On the Windows desktop for each node, right-click My Computer and select Manage.
- 2 In the Computer Management window, expand Storage and click Disk Management.
- **3** If you find any drive letters assigned to the drives that you created in "Preparing the OCR and Voting Disks for Clusterware" on page 38 perform the following steps:
  - a Right-click the logical drive and select Change Drive Letter and Paths.
  - **b** In the **Change Drive Letter and Paths** window, select the drive letter and click **Remove**.
  - c In the Confirm window, click Yes.
  - **d** Repeat step a through step c for the remaining logical drives on the storage partition.

# Installing Oracle RAC 10g R2 Using ASM

This section provides information about installing the Oracle RAC 10g R2 software. The following topics are covered:

- Installing Oracle Clusterware Version 10.2.0.1
- Installing Oracle 10g Database with Real Application Clusters 10.2.0.1
- Installing Patchset 10.2.0.4
- Configuring the Listener
- Creating the Seed Database

# Installing Oracle Clusterware Version 10.2.0.1

 On node 1, insert the Oracle Clusterware CD into the CD drive. The Oracle User Interface (OUI) starts and the Welcome screen appears.

If the Welcome screen does not appear:

- a Click Start and select Run.
- b In the Run field, type the following, and click OK: %CD drive%\autorun\autorun.exe

where %CD drive% is the drive letter of your CD drive.

- 2 In the Oracle Clusterware window, click Install/Deinstall Products.
- 3 In the Welcome screen, click Next.
- **4** In the **Specify Home Details** window, accept the default settings and click **Next**.

**NOTE:** Record the OraCR10g\_home (CRS Home) path because you will need this information later.

- 5 In the Product-Specific Prerequisite Checks window, click Next.
- **6** In the **Specify Cluster Configuration** window, perform the following steps:
  - **a** Verify the public, private, and virtual Host names for the primary node.
  - **b** If you want to change these values, click **Edit** and enter the desired values, and click **OK**.

- c Click Add.
- **d** Enter the public, private, and virtual Host names for the second node, and click **OK**.
- 7 Click Next.

The **Specify Network Interface Usage** window appears, displaying a list of cluster-wide network interfaces.

- 8 In the Interface Type drop-down menus, configure the public Interface Type as Public and the private Interface Type as Private (if required) by selecting the Interface Name and clicking Edit. Select the correct Interface Type and click OK.
- 9 Click Next.
- **10** In the **Cluster Configuration Storage** screen, perform the following steps for the OCR disk:
  - **a** Locate the two 120 MB partitions that you created in the subsection "Preparing the OCR and Voting Disks for Clusterware" on page 38.
  - **b** Select the first partition and click **Edit**.
  - c In the Specify Disk Configuration window, select Place OCR (Primary) on this partition and click OK.
  - **d** Select the second partition and click **Edit**.
  - e In the Specify Disk Configuration window, select Place OCR (Mirror) on this partition and click OK.
- **11** In the **Cluster Configure Storage screen**, perform the following steps for the Voting disk:
  - **a** Locate the three 50 MB partitions that you created in the subsection "Preparing the OCR and Voting Disks for Clusterware" on page 38.
  - **b** Select the first partition and click **Edit**.
  - **c** In the Specify Disk Configuration window, select Place Voting Disk on this partition and click OK.
  - **d** Repeat steps b and c on the remaining Voting Disk partitions.
- 12 Click Next.
- **13** Ignore the warning messages and click **OK**.

- 14 In the Summary window, click Install to start the installation procedure.
  - **NOTE:** If a failure occurs in the **Configuration Assistant** window, perform the following steps and see "Troubleshooting" on page 64 and "Working Around Clusterware Installation Failure" on page 64.

The Install window appears, displaying an installation progression bar.

The **Configuration Assistant** window appears and the OUI runs a series of configuration tools.

The End of Installation window appears.

- **15** Click **Exit** to finish the OUI session.
- 16 In the Exit window, click Yes.

# Installing Oracle10g Database With Real Application Clusters 10.2.0.1

1 Insert the Oracle Database 10g Release 2 CD into the CD drive.

The OUI starts and the Welcome screen appears.

If the Welcome screen does not appear:

- a Click Start and select Run.
- **b** In the **Run** field, type:

%CD drive%\autorun\autorun.exe

where %CD drive% is the drive letter of your CD drive.

2 Click OK to continue.

The OUI starts and the Welcome window appears.

- 3 Click Next.
- **4** In the Select Installation Type window, click Standard Edition and click Next.
- **5** In the **Specify Home Details** window under **Destination**, verify the following:
  - In the Name field, the Oracle database home name is OraDb10g\_home1

In the **Path** field, the complete Oracle home path is ٠ %SystemDrive%\oracle\product\10.2.0\db 1 where %SystemDrive% is the user's local drive.

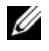

**NOTE:** Record the path because you will need this information later.

**NOTE:** The Oracle home path must be different from the Oracle home path that you selected in the Oracle Clusterware installation procedure. You cannot install the Oracle Database 10g R2 Standard x64 Edition with RAC and Clusterware in the same home directory.

- 6 Click Next
- 7 In the Specify Hardware Cluster Installation Mode window, click Select All and click Next.
- 8 In the Product-Specific Prerequisite Checks window, click Next.
- 9 In the Select Configuration Option window, select Install database Software only, and click Next.
- In the Summary window, click Install. 10
- 11 In the End of Installation window, perform the steps as listed.

**NOTE:** You should perform the steps as listed in the window before proceeding with the next step.

12 Click Exit.

# Installing Patchset 10.2.0.4

**NOTE:** The following patchset installation steps install only Oracle softwares such as 10.2.0.1 Clusterware and 10.2.0.1. Database binaries with seed database that are not yet created on your system.

- **1** Download the patchset 10.2.0.4 from the Oracle Metalink website located at metalink.oracle.com
- 2 Unzip the patchset to the following location %SystemDrive%. where %SystemDrive% is the user's local drive.

#### Installing Patchset 10.2.0.4 for Oracle 10g Clusterware

#### **Before You Begin**

Stop the nodeapps on all the nodes. Type the following and press 1 <Enter>

```
%SystemDrive%:\%CRS_HOME%\bin> srvctl stop
nodeapps -n <node_name>
```

where %SystemDrive% is the user's local drive.

- **2** Stop all the oracle services on all the nodes.
- **3** Click Start → Programs → Administrator Tools → Services.
- **4** Locate all Oracle services and stop them on both nodes.

#### Installing the Patchset

- **NOTE:** You must install the patchset software from the node where the Oracle RAC 10g R2 software was installed. If this is not the node where you are running the OUI, exit and install the patchset from that node.
  - 1 Start the OUI located in the patchset folder.
  - 2 In the Welcome window, click Next.
  - 3 In the Specify home details window, select the name as OraCr10g home and install the patchset to the Clusterware home and click Next.
  - In the Specify Hardware Cluster Installation Mode Window, click Next. 4
  - **5** In the **Summary** window, click **Install**.
  - 6 At the End of installation window, perform all the steps listed in the Summary window except step 1.
  - 7 At the End of installation screen, click Exit and then click Yes to exit from the OUL

#### Installing Patchset 10.2.0.4 for Oracle 10g Database

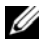

**NOTE:** Complete the following steps before creating a listener and a seed database. Ensure that all the Oracle services are running.

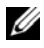

**NOTE:** You must install the patchset software from the node where the Oracle RAC 10g R2 software was installed. If this is not the node where you are running the OUI, exit and install the patchset from that node.

#### Patchset Installation Steps

- **1** Start the OUI located in the patchset folder.
- 2 In the Welcome window, click Next.
- **3** In the **Specify home details** window, select the name as **OraDb10g\_home1** from the drop down list to install the patchset to Oracle home and click **Next**.
- 4 In the Specify Hardware Cluster Installation Mode window, click Next.
- 5 In the Summary window, click Install.

During the installation, the following error message may appear: Error in writing to file oci.dll. To work around this issue, perform the following steps:

- **a** Cancel the patchset installation.
- **b** Rename the %Oracle\_home%\BIN directory to \bin\_save.
- **c** Reboot the system.
- d After the reboot, rename the \bin\_save file to \bin.
- **e** Run the **setup.exe** file from the patchset folder. Allow all the Oracle default services to run.
- 6 From the End of Installation screen, perform the necessary steps listed in the Summary windows.
- 7 At the End of Installation screen, click Exit and then click Yes to exit the OUI.

# **Configuring the Listener**

This section contains procedures to configure the listener, which is required to establish a remote client connection to a database.

Perform the following steps on node 1:

- 1 Click Start, select Run and type netca.
- 2 Click OK.
- **3** In the **Real Application Clusters Configuration** window, select **Cluster configuration** and click **Next**.
- 4 In the Real Application Clusters Active Nodes window, select Select All nodes and click Next.

- 5 In the Welcome window, select Listener configuration and click Next.
- 6 In the Listener Configuration Listener window, select Add and click Next.
- 7 In the Listener Configuration Listener Name window, select the default setting in the Listener name field and click Next.
- 8 In the Listener Configuration Select Protocols window, select TCP in the Selected protocols field and click Next.
- **9** In the Listener Configuration TCP/IP Protocol window, select Use the standard port number of 1521 and click Next.
- **10** In the Listener Configuration More Listeners window, select No and click Next.
- 11 In the Listener Configuration Done window, click Next.
- 12 In the Welcome window, click Finish.

# **Creating the Seed Database**

Perform the following steps to create the seed database using Oracle ASM:

- **1** Verify the Oracle Clusterware is running.
  - a Open a command prompt window. Click Start and select Run; type cmd; and press <Enter>.
  - **b** Type crsctl check crs
  - **c** The output you should see:

CSS appears healthy

CRS appears healthy

EVM appears healthy

- **d** If the above is not seen, type crsctl start crs.
- e Close the cmd window by typing: exit.
- 2 On node 1, click **Start** and select **Run**.
- 3 In the Run field, type the following and click OK: dbca

The Database Configuration Assistant starts.

- 4 In the Welcome window, select Oracle Real Application Clusters database and click Next
- **5** In the **Operations** window, click **Create a Database** and click **Next**.
- 6 In the Node Selection window, click Select All and click Next.
- 7 In the Database Templates window, click Custom Database and click Next
- 8 In the Database Identification window, in the Global Database Name field, type a name such as racdb and click Next.
- **9** In the Management Options window, click Next.
- **10** In the Database Credentials window, click Use the Same Password for All Accounts, type and confirm a new password in the appropriate fields, and click Next.

**NOTE:** Record your new password because you will need this information later for database administration.

- 11 In the Storage Options window, select Automatic Storage Management (ASM) and click Next.
- **12** In the Create ASM Instance window, perform the following steps:
  - In the **SYS password** field, type and confirm a new password in the а appropriate fields.
  - b Select Create initialization parameter file (IFILE).
  - С Click Next.
- **13** In the Database Configuration Assistant window, click OK.

The ASM Creation window appears, and the ASM Instance is created.

**NOTE:** If the warning message Failed to retrieve network listener resources appears, click Yes to allow DBCA to create the appropriate listener resources.

- 14 In the ASM Disk Groups window, click Create New.
- **15** In the Create Disk Group window, enter the following information for the database files.
  - In the Disk Group Name field, type a name for the new disk group. а For example, DATABASE.
  - b In the Redundancy box, select External.
- 48 1 **Deployment Guide**

- c Click Stamp Disks.
- d Select Add or change label and click Next.
- e In the Select disks screen, select the disks which you plan to use for the database files. Note that the Status is marked as Candidate device.
- f In the Generate stamps with this prefix field, keep the default settings and click Next.
- g In the Stamp disks window, click Next.
- h Click Finish to save your settings.
- i Select the check boxes next to the available disks and click OK.
- 16 In the ASM Disk Groups window, click Create New.
- **17** In the **Create Disk Group** window, enter the following information for the Flash Recovery Area.
  - a In the Disk Group Name field, type a name for the new disk group. For example, FLASH.
  - **b** In the **Redundancy** box, select **External**.
  - c Click Stamp disks.
  - **d** In the **Select disks** screen, select the disk which you plan to use for the Flash Recovery Area. Note that the **Status** is marked as **Candidate device**.
  - e In the Generate stamps with this prefix field, type FLASH, and click Next.
  - f In the Stamp disks window, click Next.
  - g Click Finish to save your settings.
  - **h** Select the check boxes next to the available disks and click **OK**.

The **ASM Disk Group Window** appears, indicating that the software is creating the disk group.

When completed, the FLASH disk group appears in the **Disk Group** Name column.

**18** Select only the Disk Group Name that you assigned to the database in step 15 (for example, +DATABASE/) and click **Next**.

- **19** In the Database File Locations window, select Use Oracle-Managed Files and Multiplex Redo Logs and Control Files and click Next.
- 20 In the Recovery Configuration window, perform the following steps:
  - a Select Specify Flash Recovery Area.
  - **b** Click Browse.
  - c Select the FLASH disk group that you created in step 17 and click OK.
  - **d** In the **Flash Recovery Area Size** text box type the total size of the flash disk group created in step 17.
  - e Select Enable Archiving.
  - f Click Edit Archive Mode Parameters.
  - **g** In the **Edit Archive Mode Parameters** window, ensure that the path listed under the **Archive Log Destinations** is as follows: +*FLASH*/, where *FLASH* is the Flash Recovery Area disk group name that you specified in step a of step 17.
  - h Click Next.
- 21 In the Database Content window, click Next.
- 22 In the Database Services window, click Next.
- 23 In the Initialization Parameters window, click Next.
- 24 In the Database Storage window, click Next.
- 25 In the Creation Options window, click Finish.
- 26 In the Summary window, click OK.

The **Database Configuration Assistant** window appears, and the Oracle software creates the database.

**NOTE:** This procedure may take several minutes to complete.

When completed, the **Database Configuration Assistant** window provides database configuration information.

- **27** Record the information in the **Database Configuration Assistant** window for future database administration.
- 28 Click Exit.

The **Start Cluster Database** window appears and the cluster database starts.

# Configuring and Deploying Oracle Database 10*g* (Single Node)

This section provides information about installing the Oracle 10g R2 software on a single node. This section covers the following topics:

- Installing Oracle Clusterware Version 10.2.0.1 ٠
- Installing Oracle 10g Database with Real Application Clusters 10.2.0.1 ٠
- Installing the Oracle Database 10g 10.2.0.4 Patchset •
- Configuring the Listener
- Creating the Seed Database •

# Installing Oracle Clusterware Version 10.2.0.1

1 On node 1, insert the Oracle Clusterware CD into the CD drive. The Oracle User Interface (OUI) starts and the Welcome screen appears.

If the Welcome screen does not appear:

- Click Start and select Run. а
- In the **Run** field, type the following, and click **OK**: b %CD drive%\autorun\autorun.exe

where %CD drive% is the drive letter of your CD drive.

- 2 In the Oracle Clusterware window, click Install/Deinstall Products.
- **3** In the Welcome screen, click Next.
- **4** In the **Specify Home Details** window, accept the default settings and click Next.

**NOTE:** Record the OraCR10g\_home (CRS Home) path because you will need this information later.

- **5** In the **Product-Specific Prerequisite Checks** window, click **Next**.
- 6 In the Specify Cluster Configuration window, perform the following steps:
  - Verify the public, private, and virtual Host names for the primary а node.

- **b** If you want to change these values, click **Edit** and enter the desired values, and click **OK**.
- 7 Click Next.

The **Specify Network Interface Usage** window appears, displaying a list of cluster-wide network interfaces.

- 8 In the Interface Type drop-down menus, configure the public Interface Type as Public and the private Interface Type as Private (if required) by selecting the Interface Name and clicking Edit. Select the correct Interface Type and click OK.
- 9 Click Next.
- **10** In the **Cluster Configuration Storage** screen, perform the following steps for the OCR disk:
  - **a** Locate the 20 MB partition that you created in the subsection "Preparing the OCR and Voting Disks for Clusterware" on page 38.
  - **b** Select the partition and click **Edit**.
  - c In the Specify Disk Configuration window, select Place OCR (Primary) on this partition and click OK.
- **11** In the **Cluster Configure Storage screen**, perform the following steps for the Voting disk:
  - **a** Locate a 50 MB partition that you created in the subsection "Preparing the OCR and Voting Disks for Clusterware" on page 38.
  - **b** Select the partition and click **Edit**.
  - **c** In the Specify Disk Configuration window, select Place Voting Disk on this partition and click OK.
- 12 Click Next.
- 13 Ignore the warning messages and click OK.
- 14 In the Summary window, click Install to start the installation procedure.

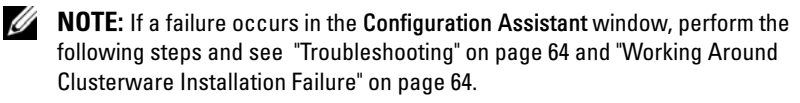

The Install window appears, displaying an installation progression bar.

The **Configuration Assistant** window appears and the OUI runs a series of configuration tools.

The End of Installation window appears.

- 15 Click **Exit** to finish the OUI session.
- **16** In the **Exit** window, click **Yes**.

# Installing Oracle10g Database With Real Application Clusters 10.2.0.1

1 Insert the Oracle Database 10g Release 2 CD into the CD drive. The OUI starts and the Welcome screen appears.

If the Welcome screen does not appear:

- Click Start and select Run. а
- In the **Run** field, type: b %CD drive%\autorun\autorun.exe

where %CD drive% is the drive letter of your CD drive.

2 Click OK to continue.

The OUI starts and the Welcome window appears.

- 3 Click Next.
- 4 In the Select Installation Type window, click Standard Edition and click Next
- **5** In the Specify Home Details window under Destination, verify the following:
  - In the Name field, the Oracle database home name is OraDb10g\_home1
  - In the **Path** field, the complete Oracle home path is %SystemDrive%\oracle\product\10.2.0\db 1

where %SystemDrive% is the user's local drive.

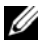

**NOTE:** Record the path because you will need this information later.

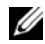

**NOTE:** The Oracle home path must be different from the Oracle home path that you selected in the Oracle Clusterware installation procedure. You cannot install the Oracle Database 10g R2 Standard x64 Edition with RAC and Clusterware in the same home directory.

- 6 Click Next
- 7 In the Specify Hardware Cluster Installation Mode window, click Local Installation and click Next.
- 8 In the **Product-Specific Prerequisite Checks** window, click Next.
- **9** In the Select Configuration Option window, select Install database Software only, and click Next.
- **10** In the **Summary** window, click **Install**.
- **11** In the End of Installation window, perform the steps as listed.

**NOTE:** You should perform the steps as listed in the window before proceeding with the next step.

12 Click Exit.

#### Installing Patchset 10.2.0.4

**NOTE:** The following patchset installation steps install only Oracle softwares such as 10.2.0.1 Clusterware and 10.2.0.1. Database binaries with seed database that are not yet created on your system.

- 1 Download the patchset 10.2.0.4 from the Oracle Metalink website located at metalink.oracle.com
- 2 Unzip the patchset to the following location %SystemDrive%.

where %SystemDrive% is the user's local drive.

#### Installing Patchset 10.2.0.4 for Oracle 10*q* Clusterware

#### **Before You Begin**

1 Stop the nodeapps on all the nodes. Type the following and press <Enter>.

```
%SystemDrive%:\%CRS_HOME%\bin> srvctl stop
nodeapps -n <node_name>
```

where %SystemDrive% is the user's local drive.

- Stop all the Oracle services on all the nodes. 2
- 3 Click Start-Programs-Administrator Tools-Services.
- **4** Locate all Oracle services and stop them on both nodes.

#### Installing the Patchset

**NOTE:** You must install the patchset software from the node where the Oracle RAC 10*a* R2 software was installed. If this is not the node where you are running the OUL. exit and install the patchset from that node.

- **1** Start the OUI located in the patchset folder.
- **2** In the Welcome window, click Next.
- **3** In the Specify home details window, select the name as OraCr10g home and install the patchset to the Clusterware home and click Next.
- In the Specify Hardware Cluster Installation Mode Window, click Next. 4
- **5** In the **Summary** window, click **Install**.
- 6 At the End of installation window, perform all the steps listed in the Summary window except step 1.
- 7 At the End of installation screen, click Exit and then click Yes to exit from the OUL

#### Installing Patchset 10.2.0.4 for Oracle 10g Database

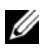

**NOTE:** Complete the following steps before creating a listener and a seed database. Ensure that all the Oracle services are running.

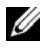

**NOTE:** You must install the patchset software from the node where the Oracle RAC 10g R2 software was installed. If this is not the node where you are running the OUI, exit and install the patchset from that node.

#### Patchset Installation Steps

- 1 Start the OUI located in the patchset folder.
- 2 In the Welcome window, click Next.
- 3 In the Specify home details window, select the name as OraDb10g home1 from the drop down list to install the patchset to Oracle home and click Next
- 4 In the Specify Hardware Cluster Installation Mode window, select Local Installation and click Next.

5 In the Summary window, click Install.

During the installation, the following error message may appear: Error in writing to file oci.dll. To work around this issue, perform the following steps:

- **a** Cancel the patchset installation.
- **b** Rename the %Oracle\_home%\BIN directory to \bin\_save.
- c Reboot the system.
- d After the reboot, rename the \bin\_save file to \bin.
- **e** Run the **setup.exe** file from the patchset folder. Allow all the Oracle default services to run.
- 6 From the End of Installation screen, perform the necessary steps listed in the Summary windows.
- 7 At the End of Installation screen, click Exit and then click Yes to exit the OUI.

# **Configuring the Listener**

This section contains procedures to configure the listener, which is required to establish a remote client connection to a database.

Perform the following steps on node 1:

- 1 Click Start, select Run and type netca.
- 2 Click OK.
- **3** In the Real Application Clusters Configuration window, select Single Node configuration and click Next.
- 4 In the Welcome window, select Listener configuration and click Next.
- 5 In the Listener Configuration Listener window, select Add and click Next.
- 6 In the Listener Configuration Listener Name window, select the default setting in the Listener name field and click Next.
- 7 In the Listener Configuration Select Protocols window, select TCP in the Selected protocols field and click Next.
- 8 In the Listener Configuration TCP/IP Protocol window, select Use the standard port number of 1521 and click Next.

- **9** In the Listener Configuration More Listeners window, select No and click Next.
- **10** In the Listener Configuration Done window, click Next.
- 11 In the Welcome window, click Finish.

#### **Creating the Seed Database**

Perform the following steps to create the seed database using Oracle ASM:

- **1** Verify the Oracle Clusterware is running.
  - a Open a command prompt window. Click Start and select Run; type cmd; and press <Enter>.
  - **b** Type crsctl check crs
  - **c** The output you should see:

CSS appears healthy

CRS appears healthy

EVM appears healthy

- **d** If the above is not seen, type crsctl start crs.
- e Close the cmd window by typing: exit.
- 2 On node 1, click Start and select Run.
- 3 In the Run field, type the following and click OK: dbca

The Database Configuration Assistant starts.

- 4 In the Welcome window, click Next.
- 5 In the Operations window, click Create a Database and click Next.
- 6 In the Database Templates window, click Custom Database and click Next.
- 7 In the Database Identification window, in the Global Database Name field, type a name such as singledb and click Next.
- 8 In the Management Options window, click Next.

9 In the Database Credentials window, click Use the Same Password for All Accounts, type and confirm a new password in the appropriate fields, and click Next.

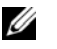

**NOTE:** Record your new password because you will need this information later for database administration.

- 10 In the Storage Options window, select Automatic Storage Management (ASM) and click Next.
- 11 In the **Create ASM Instance** window, perform the following steps:
  - In the SYS password field, type and confirm a new password in the а appropriate fields.
  - Click Next. b
- **12** In the Database Configuration Assistant window, click OK.

The ASM Creation window appears, and the ASM Instance is created.

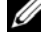

**NOTE:** If the warning message Failed to retrieve network listener resources appears, click Yes to allow DBCA to create the appropriate listener resources.

- 13 In the ASM Disk Groups window, click Create New.
- 14 In the Create Disk Group window, enter the following information for the database files
  - In the **Disk Group Name** field, type a name for the new disk group. а For example, DATABASE.
  - In the **Redundancy** box, select **External**. h
  - Click Stamp Disks. С
  - d Select Add or change label and click Next.
  - In the Select disks screen, select the disks which you plan to use for е the database files. Note that the Status is marked as Candidate device.
  - f In the Generate stamps with this prefix field, keep the default settings and click Next
  - In the Stamp disks window, click Next. g
  - Click Finish to save your settings. h
  - i Select the check boxes next to the available disks and click **OK**.

- 15 In the ASM Disk Groups window, click Create New.
- **16** In the **Create Disk Group** window, enter the following information for the Flash Recovery Area.
  - **a** In the **Disk Group Name** field, type a name for the new disk group. For example, FLASH.
  - **b** In the **Redundancy** box, select **External**.
  - c Click Stamp disks.
  - **d** In the **Select disks** screen, select the disk which you plan to use for the Flash Recovery Area. Note that the **Status** is marked as **Candidate device**.
  - e In the Generate stamps with this prefix field, type FLASH, and click Next.
  - f In the Stamp disks window, click Next.
  - g Click Finish to save your settings.
  - **h** Select the check boxes next to the available disks and click **OK**.

The **ASM Disk Group Window** appears, indicating that the software is creating the disk group.

When completed, the FLASH disk group appears in the **Disk Group** Name column.

- **17** Select only the Disk Group Name that you assigned to the database in step 15 (for example, +DATABASE/) and click **Next**.
- **18** In the Database File Locations window, select Use Oracle-Managed Files and Multiplex Redo Logs and Control Files and click Next.
- **19** In the **Recovery Configuration** window, perform the following steps:
  - a Select Specify Flash Recovery Area.
  - **b** Click Browse.
  - c Select the FLASH disk group that you created in step 17 and click OK.
  - **d** In the **Flash Recovery Area Size** text box type the total size of the flash disk group created in step 17.
  - e Select Enable Archiving.
  - f Click Edit Archive Mode Parameters.

- **g** In the **Edit Archive Mode Parameters** window, ensure that the path listed under the **Archive Log Destinations** is as follows: +*FLASH*/, where *FLASH* is the Flash Recovery Area disk group name that you specified in step a of step 17.
- h Click Next.
- 20 In the Database Content window, click Next.
- 21 In the Database Services window, click Next.
- 22 In the Initialization Parameters window, click Next.
- 23 In the Database Storage window, click Next.
- 24 In the Creation Options window, click Finish.
- 25 In the Summary window, click OK.

The **Database Configuration Assistant** window appears, and the Oracle software creates the database.

**NOTE:** This procedure may take several minutes to complete.

When completed, the **Database Configuration Assistant** window provides database configuration information.

- **26** Record the information in the **Database Configuration Assistant** window for future database administration.
- 27 Click Exit.

The **Start Cluster Database** window appears and the cluster database starts.

# Adding a New Node to an Existing Oracle 10*g* RAC Cluster

The following describes how to add nodes and instances to Oracle RAC databases on Windows.

# Preparing the Node to be Added to a Cluster

Perform the following steps on the node(s) that you want to add to an existing cluster:

1 Install and configure the operating system using the *Deployment* CDs.

**2** Configure the networking and fiber channel storage subsystem.

Make sure that you can execute the following command from *each* of the existing nodes of your cluster where the *host\_name* is the public network name of the new node:

NET USE  $\ \ bost name \ C$$ 

You have the required administrative privileges on each node if the operating system responds with:

Command completed successfully.

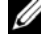

**NOTE:** If you are using ASM, then make sure that the new nodes can access the ASM disks with the same permissions as the existing nodes.

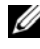

**NOTE:** If you are using Oracle Cluster File Systems, then make sure that the new nodes can access the cluster file systems in the same way that the other nodes access them.

Now the node(s) is ready to be added to an existing cluster.

The steps to add a node to an existing cluster can be summarized as below:

- **1** Adding Nodes at the Oracle Clusterware Layer
- 2 Adding Nodes at the Oracle RAC Database Layer
- 3 Adding Database Instances to New Nodes

# Adding Nodes at the Oracle Clusterware Layer

Perform the following steps:

- On one of the *existing* nodes, go to the **CRS home**\oui\bin directory. Run 1 the addNode.bat script to start the OUI.
- The OUI runs in the add node mode and the OUI Welcome page appears. 2 Click Next and the Specify Cluster Nodes for Node Addition page appears.
- **3** The upper table on the Specify Cluster Nodes for Node Addition page shows the existing nodes associated with the CRS home from which you launched the OUI. Use the lower table to type the public and private node names of the new nodes.
- **4** If all the checks succeed, then the OUI displays the **Node Addition** Summary page.

- **5** Click Next and the OUI displays the Cluster Node Addition Progress page.
- 6 On completion, click Exit to end the OUI session. After the OUI displays the End of Node Addition page, click Exit to end the OUI session.
- 7 Execute the following command to identify the node names and node numbers that are currently in use:

```
CRS home\bin\olsnodes -n
```

8 Execute the crssetup.exe command using the next available node names and node numbers to add CRS information for the new nodes. For example:

```
crssetup.exe add -nn publicnode3,3 -pn pvtnode3,3
-vn vipnode3,3
```

**9** Execute the **racgons** utility from the **bin** subdirectory of the CRS home to configure the Oracle Notification Services (ONS) port number as follows:

```
racgons add_config new_node_name:4948
```

After you have completed the procedures in this section for adding nodes at the Oracle Clusterware layer, you have successfully extended the CRS home from your existing CRS home to the new nodes.

# Adding Nodes at the Oracle RAC Database Layer

- 1 From the %ORACLE\_HOME%\oui\bin, run the addNode.bat script. This starts the OUI in the add node mode and displays the OUI Welcome page. Click Next on the Welcome page and the OUI displays the Specify Cluster Nodes for Node Addition page.
- 2 The Specify Cluster Nodes for Node Addition page has a table showing the existing nodes associated with the Oracle home from which you launched the OUI. A node selection table appears on the bottom of this page showing the nodes that are available for addition. Select the nodes that you want to add and click Next.

If all of the checks succeed, then the **Node Addition Summary** page appears on the OUI display.

- **3** Click **Finish** and the **Cluster Node Addition Progress** page appears on the OUI display.
- **4** After the OUI displays the **End of Node Addition** page, click **Exit** to end the OUI session.

5 Execute the VIPCA utility from the bin subdirectory of the Oracle home using the -nodelist option with the following syntax that identifies the complete set of nodes that are now part of your RAC database beginning with Nodel and ending with NodeN:

```
vipca -nodelist Node1,Node2,Node3,...NodeN
```

6 Add a listener to the new node only by running the Net Configuration Assistant (NetCA).

After completing the procedures in the previous section, the new nodes are defined at the cluster database layer. New database instances can now be added to the new nodes.

# Adding Database Instances to New Nodes

Execute the following procedures for each new node to add instances:

- 1 Choose Start > Programs > Oracle HOME\_NAME > Configuration and Migration Tools > Database Configuration Assistant.
- **2** The DBCA displays the **Welcome** page for RAC. Click **Help** on any DBCA page for additional information.
- **3** Select **Real Application Clusters database**, click **Next**, and the DBCA displays the **Operations** page.
- 4 Select Instance Management, click Next, and the DBCA displays the Instance Management page.
- 5 Select Add Instance and click Next. The DBCA displays the List of Cluster Databases page that shows the databases and their current status, such as ACTIVE, or INACTIVE.
- 6 From the List of Cluster Databases page, select the active RAC database to which you want to add an instance.
- 7 Click Next to add a new instance. The DBCA displays the Adding an Instance page.
- 8 On the Adding an Instance page, type the instance name in the field at the top of this page. Then select the new node name from the list, click Next, and the DBCA displays the Services Page.
- **9** Enter the services information for the new node's instance, click **Next**, and the DBCA displays the **Instance Storage** page.
- **10** Click **Finish**, and the DBCA displays a **Summary** dialog.

- **11** Review the information on the **Summary** dialog and click **OK**. The DBCA displays a progress dialog showing the DBCA performing the instance addition operation. When the DBCA completes the instance addition operation, the DBCA displays a dialog asking whether you want to perform another operation.
- 12 Click No and exit the DBCA, or click Yes to perform another operation.

# Troubleshooting

# Working Around Clusterware Installation Failure

#### Oracle Clusterware Configuration Assistant Fails

In the **Configuration Assistants** window, if the installation fails using the **Oracle Clusterware Configuration Assistant**, then perform the following steps:

- 1 Open the file: %ORA\_CLUSTERWARE\_HOME%\cfgtoollogs\configToolFail edCommands where %ORA\_CLUSTERWARE\_HOME% is the CRS home directory that you created in "Installing Oracle Clusterware Version 10.2.0.1" on page 41.
- **2** Copy and run the first three commands (with the parameters) listed in the file from the DOS command prompt.
- **3** Follow the section "Virtual Private IP Configuration Assistant Fails" on page 64, below, to run the failed virtual private IP configuration assistants (VIPCA).

#### Virtual Private IP Configuration Assistant Fails

If the VIPCA fails during the installation of Oracle Clusterware, the following message may display:

Virtual Private IP Configuration Assistant failed

If this occurs, perform the following steps to work around the error. These steps are detailed in Metalink Note ID 338924.1. This generally occurs if the Public interface is configured with an IP address in the networks 10.0.0.0/8, 172.16.0.0/16 or 192.168.1.0/24.

- 1 Click Start and select Run.
- 2 In the Run field, type the following and click OK:

```
%SystemDrive%\Oracle\product\10.2.0\crs\bin\vipca
```

```
where %SystemDrive% is the user's local drive.
```

- **3** Follow the steps in VIPCA by selecting the interface appropriate for the public interface, and specifying the correct VIP address to be used.
- 4 When done, click Finish.

# **Uninstalling Oracle Clusterware**

**NOTE:** Copy the **GUIOraObJman** folder to a different location before uninstalling Clusterware. Utilities in this folder can be used to clean the share disks later.

You may be required to uninstall Oracle Clusterware to troubleshoot the following issues:

- The Oracle Clusterware installation procedure failed.
- The Configuration Assistant failed to install successfully.

To uninstall Oracle Clusterware, run OUI on the cluster node, delete any remaining Oracle services, and clean the storage devices.

# Running OUI

1 On node 1, open an Explorer window and navigate to the following directory:

```
%SystemDrive%\oracle\product\10.2.0\crs\oui\bin
```

```
where %SystemDrive% is the user's local drive.
```

- **2** Double-click **setup.exe** to launch the OUI.
- 3 In the Welcome window, click Deinstall Products.
- 4 In the Inventory window, select OraCr10g\_home and then click Remove.
- **5** In the **Confirmation** window, click **Yes**. If an error message appears, click **Cance**l.
- 6 In the Welcome window, click Cancel.
- 7 When prompted, click **Cancel**, and then click **Yes**.

# **Deleting Oracle Services**

1 On node 1, launch the **Services** console.

- a Click Start and select Run.
- b In the Run field, type the following, and click OK: services.msc

The Services window appears.

- Identify and delete any remaining Oracle services. To delete a service:
  - a Click Start and select Run.
  - **b** In the **Run** field, type cmd and click **OK**.
  - c Open a command prompt, type the following, and press <Enter>:
     sc delete <oracle\_service\_name>
  - **d** Repeat step c for each additional service that you need to remove.
- **3** Restart node 1 and log in as administrator.
- **4** Restart each of the other nodes and log in as administrator.

# **Cleaning the Storage Devices**

- 1 Clean the partitions that will be configured for the OCR registry (OCRCFG, OCRMIRROCFG) and the voting disks, Votedsk1, Votedsk2, and Votedsk3.
  - a Click Start and select Run.
  - **b** In the **Run** field, type cmd and click **OK**.
  - **c** At the command prompt, type the following and press <Enter>:

%SystemDrive%\oracle\product\10.2.0\crs\bin\Ex
portSYMLinks

where %SystemDrive% is the user's local drive.

The Oracle Symbolic Link Exporter (ExportSYMLinks) imports the symbolic links to the **SYMMAP.TBL** file to your current directory.

- **d** At the command prompt, type the following and press <Enter>: notepad SYMMAP.TBL
- 2 Ensure that OCRCFG, OCRMIRRORCFG, Votedsk1, Votedsk2, and Votedsk3 appear in the file.

If OCRCFG, OCRMIRRORCFG, Votedsk1, Votedsk2, and Votedsk3 do not appear in the file, assign OCRCFG, OCRMIRRORCFG, Votedsk1, Votedsk2, and Votedsk3 to the appropriate disk and save the file.

Use the Oracle Symbolic Link Importer (ImportSYMLinks) to import the symbolic links into the assigned storage disks (OCRCFG, OCRMIRRORCFG, Votedsk1, Votedsk2, and Votedsk3).

At the command prompt, type the following and press <Enter>:

```
%SystemDrive%\oracle\product\10.2.0\crs\bin\Impor
tSYMLinks
```

where %SystemDrive% is the user's local drive.

**3** Using the Oracle Logical Partition Formatter (LogPartFormat), format the OCRCFG, OCRMIRRORCFG, Votedsk1, Votedsk2, and Votedsk3 partitions on both nodes.

At the command prompt, type the following commands and press <Enter> after each command:

```
%SystemDrive%\oracle\product\10.2.0\crs\bin\LogPa
rtFormat \\.\OCRCFG
```

```
%SystemDrive%\oracle\product\10.2.0\crs\bin\LogPa
rtFormat \\.\Votedsk1
```

where %SystemDrive% is the user's local drive.

The following message appears:

Are you sure you want to continue...(Y/N)?

- **4** Type y and press <Enter>.
- 5 Launch the Oracle GUI Object Manager.

At the command prompt, type the following and press <Enter>:

%SystemDrive%\ora\_bin\_utils\GUIOracleOBJManager.e
xe

where %SystemDrive% is the user's local drive.

The Oracle Object Manager window appears.

- 6 Delete the symlinks for the OCR (OCRCFG and OCRMIRRORCFG) and the voting disks (Votedsk1, Votedsk2, and Votedsk3).
  - a Select OCRCFG, OCRMIRRORCFG, Votedsk1, Votedsk2, and Votedsk3.
  - **b** Click **Options** and select **Commit**.

If successful, the OCRCFG, OCRMIRRORCFG, Votedsk1, Votedsk2, and Votedsk3 entries disappear.

- c Click Options and select Exit to close the Oracle Object Manager.
- 7 Launch the Computer Management Console.
  - **a** On the Windows desktop, click **Start** and select **Run**.
  - b In the Run field, type the following and press <Enter>:
     compmgmt.msc

The Computer Management Console window appears.

- 8 Delete the ASM partitions.
  - **a** In the Computer Management Console window, click Storage and select Disk Management.
  - **b** Right-click the first partition and select **Delete Logical Drive**.
  - c When prompted, click Yes.
  - **d** Repeat step b and step c for each remaining partition until all partitions; including the original extended partition have been deleted.
- **9** Restart node 1 and log in as administrator.
- **10** After you are logged in as administrator on node 1, restart each of the remaining nodes and log in as administrator.
- 11 Repeat the procedures "Preparing the Disks for Oracle Clusterware" on page 37 and "Removing the Assigned Drive Letters" on page 40 to recreate your logical partitions and the procedure, "Installing Oracle RAC 10g R2 Using ASM" on page 41 to re-install Oracle RAC for ASM.

#### **Additional Troubleshooting Issues**

Table 1-10 provides recommended actions for problems that you may encounter while deploying and using your Windows Server 2003 operating system and Oracle Database 10*g* R2 software.

| Table 1-10. Trou | bleshooting |
|------------------|-------------|
|------------------|-------------|

| Category                  | Problem / Symptom                | Cause                                                                                                    | Recommended Corrective<br>Action                                                                                                    |
|---------------------------|----------------------------------|----------------------------------------------------------------------------------------------------|----------------------------------------------------------------------------------------------------|
| PowerPath<br>Installation | PowerPath<br>installation fails. | Unknown<br>installation error.                                                                                                    | Reboot the system on which<br>the PowerPath installation<br>fails.                                                                                                    |
| NIC<br>Teaming            | Broadcom NIC<br>teaming fails.   | <ul> <li>The following steps may result in a NIC teaming failure:</li> <li>One of the Broadcom NICs that was used in the NIC teaming fails or is disabled. Due to the availability of the second NIC, the private network is still active on this node through the second NIC.</li> <li>When the first NIC is still down or disabled, the second NIC in the teaming also fails or is disabled. This failure causes the private network to go down completely on this node cannot be pinged.</li> </ul> | <ul> <li>The most likely cause of this issue is a Spanning Tree Protocol on your switch. If this issue is caused by a Spanning Tree Protocol, perform one of the following procedures:</li> <li>Turn off Spanning Tree on the switch.</li> <li>Enable Port Fast Learning (or equivalent, which may be called something different depending on the brand of switch) on the ports of the switch to which your teamed NICs are attached.</li> <li>Use Broadcom's LiveLink feature by right-clicking the team, choosing Enable LiveLink, and following the instructions in the window.</li> <li>NOTE: Though the suggested solutions may fix the above mentioned issue, be aware of the implications or issues that may arise from enabling Port Fast Learning or turning off Spanning Tree on your</li> </ul> |

| Category                            | Problem / Symptom                                                                                                    | Cause                                                                                                    | Recommended Corrective<br>Action                                                                                                    |
|-------------------------------------|----------------------------------------------------------------------------------------------------|----------------------------------------------------------------------------------------------------|----------------------------------------------------------------------------------------------------|
|                                     |                                                                                                    | • When the second<br>NIC that failed or<br>was disabled<br>becomes enabled,<br>the private<br>network of this<br>node remains<br>inactive.                                                          |                                                                                                    |
|                                     |                                                                                                    | <b>NOTE:</b> A private<br>network becomes<br>inactive only if the<br>failed second NIC<br>becomes enabled. If<br>the first failed NIC<br>becomes enabled,<br>the private network<br>becomes active. |                                                                                                    |
| Installing<br>Oracle<br>Clusterware | During<br>Clusterware<br>installation you get<br>the error message:<br>The<br>specified<br>nodes are<br>not<br>clusterable. | The administrative<br>or the account used<br>to install Oracle has<br>a blank password<br>associated with it.                                                                                       | <ul> <li>Perform the following steps:</li> <li>1 Right-click My Computer<br/>and select Manage.</li> <li>2 In the Computer<br/>Management window, in<br/>the left pane, expand<br/>System Tools and Local<br/>Users and then expand<br/>Groups.</li> <li>3 Click Users in the left pane.</li> <li>4 In the right pane, right-<br/>click the administrative<br/>account being used to<br/>install Oracle and select Set<br/>Password.</li> </ul> |

#### Table 1-10. Troubleshooting (continued)

| Category                                                                                                    | Problem / Symptom                                | Cause                                                                        | Recommended Corrective<br>Action                                                                                                    |
|----------------------------------------------------------------------------------------------------|--------------------------------------------------|------------------------------------------------------------------------------|----------------------------------------------------------------------------------------------------|
|                                                                                                    |                                                  |                                                                              | <b>5</b> A warning window displays.<br>Ignore the message and<br>click <b>Proceed</b> .                                                             |
|                                                                                                    |                                                  |                                                                              | 6 In the Set Password<br>window, enter the<br>passwords and click OK.                                                                               |
|                                                                                                    |                                                  |                                                                              | <ul> <li>Log off the machine and<br/>log back in with the<br/>administrative account you<br/>just changed/assigned the<br/>password for.</li> </ul> |
|                                                                                                    |                                                  |                                                                              | 8 Restart the Clusterware installation.                                                                                                    |
| Installing<br>Oracle<br>Clusterware                                                                                                    | The Oracle<br>Clusterware<br>installation fails. | The symlinks for<br>OCRCFG<br>and/or Votedsk1 are<br>unavailable.            | Perform the following procedures:                                                                                                    |
|                                                                                                    |                                                  |                                                                              | <b>1</b> Uninstall Oracle<br>Clusterware using OUI.                                                                                                 |
|                                                                                                    | The Configuration<br>Assistant fails to          |                                                                              | <b>2</b> Uninstall any remaining Oracle services.                                                                                                   |
|                                                                                                    | install successfully.                            | One or more storage                                                          | <b>3</b> Clean the storage devices.                                                                                                    |
| devic<br>reform                                                                                                    | devices need to be<br>reformatted.               | See "Uninstalling Oracle<br>Clusterware" on page 65<br>for more information. |                                                                                                    |
| Oracle The cluster node The Clusterware restarts with can blue screen. co the the constraint of the constraint of the co | The cluster node                                 | Perform the following steps:                                                 |                                                                                                    |
|                                                                                                    | e restarts with<br>a blue screen.                | cannot                                                                       | 1 Restart the cluster node.                                                                                                    |
|                                                                                                    |                                                  | communicate with                                                             | <b>2</b> During POST, press <f8>.</f8>                                                                                                    |
|                                                                                                    |                                                  | the storage disks.                                                           | 3 In the Windows Advanced<br>Options Menu screen,<br>select Safe Mode.                                                                              |
|                                                                                                    |                                                  |                                                                              | <b>4</b> Select the appropriate operating system.                                                                                                   |
|                                                                                                    |                                                  |                                                                              | 5 Log on to the system.                                                                                                    |
|                                                                                                    |                                                  |                                                                              | 6 In the Desktop screen, click OK.                                                                                                    |

#### Table 1-10. Troubleshooting (continued)
| Category | Problem / Symptom Cause | Recommended Corrective<br>Action                                                                                                    |
|----------|-------------------------|----------------------------------------------------------------------------------------------------|
|          |                         | 7 On the Windows desktop,<br>right-click <b>My Computer</b><br>and select <b>Manage</b> .                                                          |
|          |                         | 8 In the Computer<br>Management window,<br>expand Services and<br>Applications.                                                                    |
|          |                         | 9 Click Services.                                                                                                    |
|          |                         | <b>10</b> Right-click the first Oracle service and select <b>Properties</b> .                                                                      |
|          |                         | <b>11</b> Click the <b>Startup</b> drop-<br>down menu and record the<br>default startup type for this<br>service.                                  |
|          |                         | <b>12</b> In the Startup drop-down menu, select <b>Disabled</b> .                                                                                  |
|          |                         | <b>13</b> Repeat step 10 through<br>step 12 for all remaining<br>Oracle services.                                                                  |
|          |                         | <b>14</b> Verify the following:                                                                                                    |
|          |                         | • The storage system is functioning properly.                                                                                                    |
|          |                         | <ul> <li>All fiber-optic cables are<br/>connected and secure.</li> </ul>                                                                           |
|          |                         | <ul> <li>The cluster node can<br/>access the shared storage<br/>disks.</li> </ul>                                                                  |
|          |                         | See "Installing the Host-<br>Based Software Needed for<br>Storage" on page 35 and<br>"Verifying Multi-Path<br>Driver Functionality" on<br>page 36. |
|          |                         |                                                                                                    |

| Problem / Symptom                               | Cause                                                  | Recommended Corrective<br>Action                                                                                                    |
|-------------------------------------------------|--------------------------------------------------------|----------------------------------------------------------------------------------------------------|
|                                                 |                                                        | <b>15</b> Repeat step 1 through<br>step 14 and reset each<br>Oracle service back to its<br>original setting.                                                                                                    |
| The cluster nodes<br>generate a blue<br>screen. | The cluster nodes<br>cannot access<br>the voting disk. | 1 Ensure that the HBA<br>connection mode firmware<br>settings are configured<br>properly for your storage<br>configuration.                                                                                                    |
|                                                 |                                                        | If your cluster nodes and<br>storage system are<br>configured in a direct-<br>attached configuration,<br>configure <b>Connection</b><br>mode as: <b>0 - loop only</b> .                                                                         |
|                                                 |                                                        | If your cluster nodes and<br>storage system are<br>connected to each other<br>through a Fibre Channel<br>switch, configure the<br><b>Connection</b> mode as 2 -<br>loop preferred, otherwise<br>point-to-point.                                 |
|                                                 |                                                        | <ul> <li>2 If the problem persists, increase the CSS misscount to a value greater than 120.</li> <li>3 Perform the following: <ul> <li>a Shut down all nodes except node 1.</li> <li>b On node 1, open a command prompt.</li> </ul> </li> </ul> |
|                                                 | Problem / Symptom                                      | Problem / Symptom     Cause       The cluster nodes generate a blue screen.     The cluster nodes cannot access the voting disk.                                                                                                    |

| Category | Problem / Symptom Cause | Recommended Corrective<br>Action                                                                                                    |
|----------|-------------------------|----------------------------------------------------------------------------------------------------|
|          |                         | <b>c</b> Type the following, and press <enter>:</enter>                                                                                                    |
|          |                         | %ORA_CLUSTERWA<br>RE_HOME%\bin                                                                                                    |
|          |                         | where<br>%ORA_CLUSTERWA<br>RE_HOME% is the CRS<br>home directory that you<br>created in "Installing<br>Oracle Clusterware<br>Version 10.2.0.1" on<br>page 41. |
|          |                         | <b>d</b> At the command prompt,<br>type the following and<br>press <enter>:</enter>                                                                           |
|          |                         | crsctl set css<br>misscount <i>n</i><br>where <i>n</i> is a value<br>greater than 120.                                                                        |
|          |                         | <b>4</b> Restart node 1 and log on as administrator.                                                                                                    |
|          |                         | <b>5</b> Restart each of the other nodes and log on as administrator.                                                                                         |

| Category | Problem / Symptom               | Cause                                                                                                    | Recommended Corrective<br>Action                                                                                                    |
|----------|---------------------------------|----------------------------------------------------------------------------------------------------|----------------------------------------------------------------------------------------------------|
| Storage  | Disks appear as<br>unreachable. | On the Windows<br>desktop, when you<br>right-click My<br>Computer, select<br>Computer<br>Management, and<br>then click Disk<br>Management, the<br>disks appear<br>unreachable.<br>Causes:<br>• The LUNs are not<br>assigned<br>to the cluster<br>nodes.<br>• Improper cabling. | Action<br>Ensure that the storage LUNs<br>are assigned to both cluster<br>nodes.<br>Ensure that the fiber-optic<br>cables connected to the<br>cluster nodes and storage<br>system are installed correctly.<br>See "Cabling Your Dell   EMC<br>Fibre Channel Storage" on<br>page 18 for more<br>information. |
|          |                                 | are not installed<br>on the cluster<br>node(s).                                                                                                    |                                                                                                    |

 Table 1-10.
 Troubleshooting (continued)

| Category | Problem / Symptom                   | Cause                                                                                                    | Recommended Corrective<br>Action                                                                                                    |
|----------|-------------------------------------|----------------------------------------------------------------------------------------------------|----------------------------------------------------------------------------------------------------|
| Storage  | SCSI disk devices<br>do not appear. | <ul> <li>On the Windows<br/>desktop, when you<br/>right-click My</li> <li>Computer, select</li> <li>Computer</li> <li>Management, and<br/>then click Disk</li> <li>drivers, the SCSI<br/>disk devices do not<br/>appear.</li> <li>Causes: <ul> <li>The LUNs are not<br/>assigned<br/>to the cluster<br/>nodes.</li> </ul> </li> <li>Improper cabling.</li> <li>The HBA drivers<br/>are not installed<br/>on the cluster<br/>node(s).</li> </ul> | <ul> <li>Ensure that the storage LUNs are assigned to both cluster node.</li> <li>Perform the following steps.</li> <li>1 On the Windows desktop, right-click My Computer and select Manage.</li> <li>2 In the Manage window, expand Device Manager.</li> <li>3 In the right-window pane, right-click the host computer name and select Scan for hardware changes.</li> <li>4 Repeat step 3 until the disk devices appear.</li> <li>5 Restart the system (if required).</li> <li>Ensure that the fiber optic cables connected to the cluster nodes and storage system are installed correctly.</li> <li>See "Cabling Your Dell   EMC Fibre Channel Storage" on page 18 for more information.</li> </ul> |

| Category                           | Problem / Symptom                                           | Cause                                                                                                    | Recommended Corrective<br>Action                                                                                                    |
|------------------------------------|-------------------------------------------------------------|----------------------------------------------------------------------------------------------------|----------------------------------------------------------------------------------------------------|
| VIPCA                              | The VIPCA<br>configuration fails.                           | The public network<br>adapter interface (or<br>the network<br>interface assigned<br>for VIP in case 4<br>network interfaces)<br>name is not<br>identical on both<br>cluster nodes. | Ensure that the public<br>network adapter interface<br>name is identical on both<br>cluster nodes.<br>To verify the public network<br>adapter interface name:<br>1 On node 1, click Start and<br>select Settings—Control<br>Panel—Network<br>Connections.<br>2 In the Network<br>Connections window,<br>right-click the public<br>network adapter that you<br>want to rename and select<br>Rename.<br>3 Repeat step 1 and step 2 on<br>each of the remaining<br>nodes. |
| Uninstall<br>Oracle<br>Clusterware | Configuration<br>assistant fails to<br>install repetitively | Unable to clean<br>removal Previous<br>Installation                                                                                                    | Even though Oracle is<br>uninstalled using the GUI,<br>the empty directories in<br>Oracle home and the Oracle<br>folder under <b>Program Files</b><br>remain; these folders should<br>be manually deleted.                                                                                                    |

Table 1-10. Troubleshooting (continued)

## **Getting Help**

#### **Dell Support**

For detailed information about using your system, see the documentation that came with your system components. For white papers, Dell Supported Configurations, and general information, visit **dell.com/l0g**. For Dell technical support for your hardware and operating system software and to

download the latest updates for your system, visit the Dell Support website at **support.dell.com**. Information about contacting Dell is provided in your system *Installation and Troubleshooting Guide*.

Dell Enterprise Training and Certification is now available; see **dell.com/training** for more information. This training service may not be offered in all locations.

## **Oracle Support**

For information about Oracle software and application clusterware training and contacting Oracle, see the Oracle website at **www.oracle.com** or your Oracle documentation.

Technical support, downloads, and other technical information are available at the Oracle MetaLink website at **www.metalink.oracle.com**.

# **Obtaining and Using Open Source Files**

The software contained on the *Deployment* CD is an aggregate of third-party programs as well as Dell programs. Use of the software is subject to designated license terms. All software that is designated as under the terms of the GNU GPL may be copied, distributed, and/or modified in accordance with the terms and conditions of the GNU General Public License, Version 2, June 1991. All software that is designated as under the terms of the GNU LGPL (or Lesser GPL) may be copied, distributed, and/or modified in accordance with the terms and conditions of the GNU Lesser General Public License, Version 2.1, February 1999. Under these GNU licenses, you are also entitled to obtain the corresponding source files by contacting Dell at 1-800-WWW-DELL. You can also obtain the corresponding source files from the following website: www.dell.com/oracle.

# Index

## C

cabling SAS storage, 22, 25 cluster fibre channel, 9, 16 Clusterware error, 71 installing, 41, 51 node restarts with blue screen, 72 preparing disks, 37 uninstalling, 65

#### D

disks flash recovery, 37 voting, 37

## E

EMC Naviagent, 35 PowerPath, 8

#### F

fibre channel cluster configuration, 9 Dell|EMC, 18 SAN-attached, 17 setting up, 16 flash recovery disks, 37

#### Η

hardware connections, 17 requirements, 9 help, 78 Dell support, 78 Oracle support, 79

## I

IP addresses configuring, 32 iSCSI

hardware requirements, 10

## L

listener configuring, 46, 56

## Μ

Multi-Path, 36 driver, 36

#### Ν

Naviagent, 35 network configuring, 29 NIC port assignments, 29

## 0

OCR disk, 37 Oracle preparing disks for Clusterware, 37 Oracle Database 10g configuring, 51 deploying, 51 OUI running, 65

## Ρ

partitions creating, 37 patchset installing, 44, 54 PowerPath installing, 36

## S

SAS cluster configuration, 9 storage configuring, 29 disks unreachable, 76 SCSI devices do not appear, 77

## Т

TOE, 30 troubleshooting additional information, 69 blue screen, 74

#### V

VIPCA configuration fails, 78 voting disk, 38 creating logical drive, 39 nodes cannot access, 74

#### W

Windows configuring, 10 installing, 10